# XH-303 HMI Webpanel

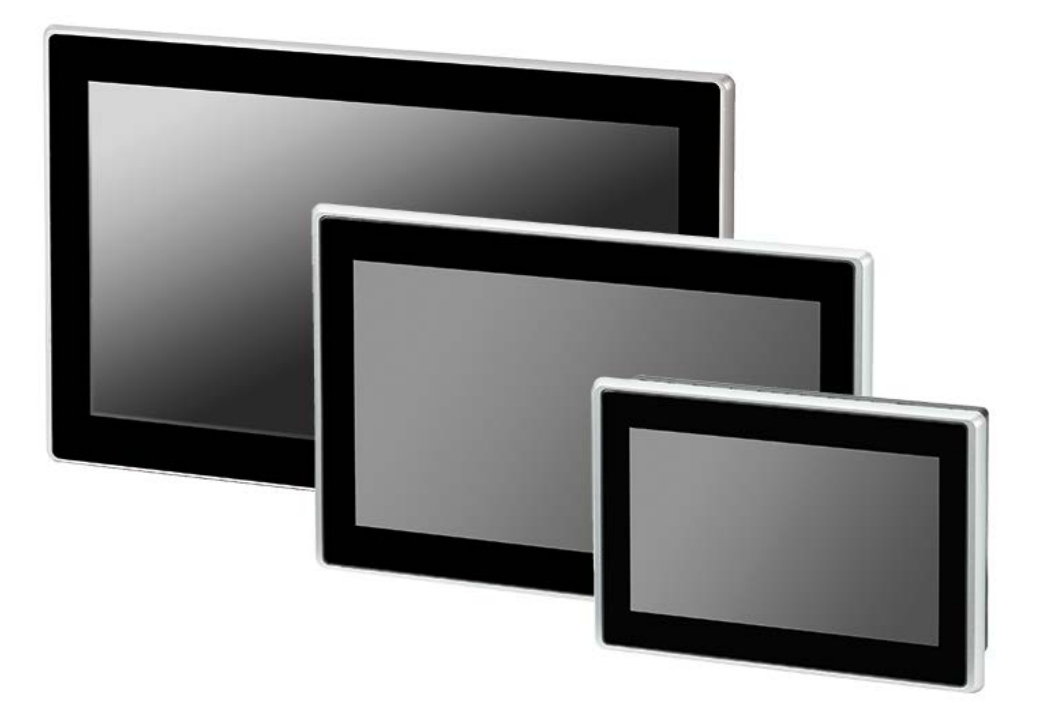

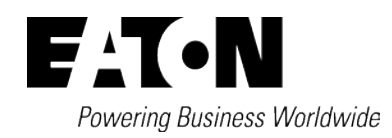

## Impressum

Alle Marken- und Produktnamen sind Warenzeichen oder eingetragene Warenzeichen der jeweiligen Titelhalter.

### Service

Für Service und Support kontaktieren Sie bitte Ihre lokale Vertriebsorganisation.

Kontaktdaten: Eaton.com/contact

Service-Seite: Eaton.com/aftersales

### Originalbetriebsanleitung

ist die deutsche Ausführung dieses Dokuments.

Redaktionsdatum 01/2023 Version 02

Copyright © 2022 by Eaton Industries GmbH, 53105 Bonn

Autor/Redaktion: Antje Nonnen PMCC Division Marketing & Technical Content Eaton Industries GmbH, Hein-Moeller-Straße 7-11, D-53115 Bonn

Alle Rechte, auch die der Übersetzung, vorbehalten.

Kein Teil dieses Handbuches darf in irgendeiner Form (Druck, Fotokopie, Mikrofilm oder einem anderen Verfahren) ohne schriftliche Zustimmung der Firma Eaton Industries GmbH, Bonn, reproduziert oder unter Verwendung elektronischer Systeme verarbeitet, vervielfältigt oder verbreitet werden.

Änderungen vorbehalten.

# Vor Beginn der Installationsarbeiten

- Installation erfordert Elektro-Fachkraft
- Gerät spannungsfrei schalten
- Gegen Wiedereinschalten sichern
- Spannungsfreiheit feststellen
- Erden und kurzschließen
- Benachbarte, unter Spannung stehende Teile abdecken oder abschranken.
- Die für das Gerät angegebenen Montagehinweise (IL) sind zu beachten.
- Nur entsprechend qualifiziertes Personal gemäß EN 50110-1/-2 (VDE 0105 Teil 100) darf Eingriffe an diesem Gerät/System vornehmen.
- Achten Sie bei Installationsarbeiten darauf, dass Sie sich statisch entladen, bevor Sie das Gerät berühren.
- Die Funktionserde (FE) muss an die Schutzerde (PE) oder den Potentialausgleich angeschlossen werden. Die Ausführung dieser Verbindung liegt in der Verantwortung des Errichters.
- Anschluss- und Signalleitungen sind so zu installieren, dass induktive und kapazitive Einstreuungen keine Beeinträchtigung der Automatisierungsfunktionen verursachen.
- Einrichtungen der Automatisierungstechnik und deren Bedienelemente sind so einzubauen, dass sie gegen unbeabsichtigte Betätigung geschützt sind.
- Damit ein Leitungs- oder Aderbruch auf der Signalseite nicht zu undefinierten Zuständen in der Automatisierungseinrichtung führen kann, sind bei der E/A-Kopplung hard- und softwareseitig entsprechende Sicherheitsvorkehrungen zu treffen.
- Schwankungen bzw. Abweichungen der Netzspannung vom Nennwert dürfen die in den technischen Daten angegebenen Toleranzgrenzen nicht überschreiten, andernfalls sind Funktionsausfälle und Gefahrenzustände nicht auszuschließen.
- NOT-AUS-Einrichtungen nach IEC/EN 60204-1 müssen in allen Betriebsarten der Automatisierungseinrichtung wirksam bleiben.

Entriegeln der NOT-AUS-Einrichtungen darf keinen Wiederanlauf bewirken.

- Einbaugeräte für Gehäuse oder Schränke dürfen nur im eingebauten Zustand, Tischgeräte oder Portables nur bei geschlossenem Gehäuse betrieben und bedient werden.
- Es sind Vorkehrungen zu treffen, dass nach Spannungseinbrüchen und -ausfällen ein unterbrochenes Programm ordnungsgemäß wieder aufgenommen werden kann. Dabei dürfen auch kurzzeitig keine gefährlichen Betriebszustände auftreten. Ggf. ist NOT-AUS zu erzwingen.
- An Orten, an denen in der Automatisierungseinrichtung auftretende Fehler Personen- oder Sachschäden verursachen können, müssen externe Vorkehrungen getroffen werden, die auch im Fehler- oder Störfall einen sicheren Betriebszustand gewährleisten beziehungsweise erzwingen (z. B. durch unabhängige Grenzwertschalter, mechanische Verriegelungen usw.).

# Inhaltsverzeichnis

|         | XH-303 HMI Webpanel Handbuch             | 1  |
|---------|------------------------------------------|----|
|         | Impressum                                | 2  |
|         | Vor Beginn der Installationsarbeiten     | 3  |
|         | Inhaltsverzeichnis                       | 5  |
| 0.1     | Zu dieser Dokumentation                  |    |
| 0.1.1   | Änderungsprotokoll                       |    |
| 0.1.2   | Zielgruppe                               |    |
| 0.1.3   | Haftungsausschluss                       | 11 |
| 0.1.4   | Gerätebezeichnungen und Abkürzungen      | 11 |
| 0.1.5   | Lesekonventionen                         | 12 |
| 0.1.5.1 | Warnhinweise                             | 12 |
| 0.1.5.2 | Weitere Nutzungsinformationen            | 13 |
| 1.      | Beschreibung                             |    |
| 1.1     | Funktion                                 |    |
| 1.1.1   | Merkmale                                 | 15 |
| 1.2     | Bestimmungsgemäße Verwendung             |    |
| 1.3     | Geräteausführungen - Varianten und Typen | 17 |
| 1.4     | Bedien- und Anzeigeelemente              |    |
| 1.5     | Schnittstellen zu Peripheriegeräten      |    |
| 1.6     | Erklärung der Typenbezeichnung           |    |
| 1.7     | Typenschild                              |    |
| 1.8     | Support                                  | 21 |
| 1.9     | Firmware Updates                         | 21 |
| 2.      | Sicherheitsvorschriften                  |    |
| 2.1     | Grundsätzliches                          | 23 |
| 2.2     | Obligatorisches, Personelles             | 24 |
| 2.2.1   | Arbeitssicherheit                        | 24 |
| 2.2.2   | Qualifikation des Personals              | 24 |
| 2.2.3   | Dokumentation zum Gerät                  | 24 |
| 2.2.4   | Installation, Wartung und Entsorgung     | 24 |

| 2.2.5   | Voraussetzungen für einen störungsfreien Betrieb | 25 |
|---------|--------------------------------------------------|----|
| 2.3     | Gerätespezifische Gefahren                       | 26 |
| 3.      | Installation                                     | 30 |
| 3.1     | Voraussetzungen an den Einsatzort                | 30 |
| 3.1.1   | Einbauposition                                   | 30 |
| 3.1.1.1 | Temperaturen                                     | 30 |
| 3.1.1.2 | Be- und Entlüftung                               | 31 |
| 3.1.1.3 | Kriterien für die Einbauposition                 | 32 |
| 3.2     | Auspacken und Lieferumfang überprüfen            | 34 |
| 3.3     | Montage                                          | 35 |
| 3.3.1   | Befestigung und Abdichtung                       | 35 |
| 3.3.2   | Front-Einbau XH-303                              | 36 |
| 3.4     | Betriebsbereitschaft herstellen                  | 38 |
| 3.4.1   | Stromversorgung - elektrischer Anschluss         | 40 |
| 4.      | Externe Anschlüsse                               | 42 |
| 4.1     | Anordnung der Schnittstellen                     | 43 |
| 4.2     | USB - Schnittstellen                             | 44 |
| 4.2.1   | USB-Host                                         | 44 |
| 4.3     | Ethernet                                         | 45 |
| 5.      | Inbetriebnahme                                   | 46 |
| 5.1     | Erstinbetriebnahme                               | 47 |
| 5.2     | Betrieb vom XH-303                               | 48 |
| 5.3     | Werkeinstellungen - Factory-Settings             | 49 |
| 5.4     | Notfall-Modus -Rescue mode                       | 50 |
| 6.      | Web Config-Tool                                  | 51 |
| 6.1     | Sicherheit                                       | 51 |
| 6.2     | Handhabung                                       | 52 |
| 6.2.1   | Lokale Nutzung                                   | 52 |
| 6.2.2   | Remote-Nutzung                                   | 52 |
| 6.2.3   | Passwort einrichten                              | 53 |
| 6.2.4   | Authentifizierung und Sitzung                    | 54 |
| 6.3     | Systemkonfiguration vom Gerät                    | 56 |

| 6.3.1   | Menü Device -Gerät                                               | 57   |
|---------|------------------------------------------------------------------|------|
| 6.3.1.1 | Device information -Geräteinformation                            | 57   |
| 6.3.1.2 | Power management -Energieverwaltung                              | 57   |
| 6.3.1.3 | Factory reset - Werksreset                                       | . 57 |
| 6.3.1.4 | USB                                                              | . 58 |
| 6.3.1.5 | Configure device logos - Gerätelogos konfigurieren               | . 58 |
| 6.3.2   | Menü Network - Netzwerk                                          | 58   |
| 6.3.2.1 | Netzwerk Interface                                               | 58   |
| 6.3.2.2 | DHCP                                                             | . 59 |
| 6.3.2.3 | Allgemeine Einstellungen                                         | . 59 |
| 6.3.3   | Menü Display -Bildschirm                                         | 59   |
| 6.3.3.1 | Timeout (in seconds)                                             | . 60 |
| 6.3.4   | Menü Update - Aktualisieren                                      | . 60 |
| 6.3.5   | Menü Date&Time - Datum & Uhrzeit                                 | . 62 |
| 6.3.5.1 | Date&Time - Datum & Uhrzeit                                      | . 62 |
| 6.3.5.2 | Time synchronization with NTP - Zeitsynchronisation mit NTP      | . 62 |
| 6.3.6   | Menü Remote access - Fernzugriff                                 | . 63 |
| 6.3.6.1 | SSH                                                              | . 63 |
| 6.3.6.2 | Device Discovery -Geräteerkennung                                | 63   |
| 6.3.7   | Menü Browser                                                     | . 64 |
| 6.3.7.1 | Browser                                                          | . 64 |
| 6.3.7.2 | VNC client                                                       | . 64 |
| 6.3.7.3 | Additional trusted certificates                                  | . 66 |
| 6.3.7.4 | Homepage - Startseite                                            | . 66 |
| 6.3.8   | Menü Legal - Rechtliches                                         | . 67 |
| 6.3.9   | Menü Logs - Protokolle                                           | . 67 |
| 6.4     | Kundenspezifische Homepage                                       | . 69 |
| 6.4.1   | Änderung der Link-Kacheln auf der standardmässigen Home-<br>page | . 70 |
| 6.4.2   | Aktivieren einer eigenen Landing page                            | 74   |
| 6.4.3   | Zurücksetzen auf die werksseitige Homepage                       | . 74 |
| 7.      | Verbindung herstellen                                            | . 75 |
| 7.1     | easyE4 als Web-Server                                            | . 75 |
| 7.2     | Verbindung des Web Config-Tools                                  | 76   |

| 7.3     | Web Config-Tool starten            |    |
|---------|------------------------------------|----|
| 7.3.1   | Schritte zum Verbindungsaufbau     | 78 |
| 7.3.1.1 | easyE4 gefunden                    | 79 |
| 7.3.1.2 | easyE4 nicht gefunden              | 79 |
| 8.      | Störungen                          |    |
| 9.      | Instandhaltung                     |    |
| 9.1     | Reinigung und Wartung              | 82 |
| 9.1.1   | kapazitiver Multitouch             | 82 |
| 9.2     | Reparaturen                        | 83 |
| 9.3     | Lagerung, Transport und Entsorgung | 84 |
| 9.3.1   | Lagerung und Transport             | 84 |
| 9.3.2   | Entsorgung                         | 86 |
|         | Anhang                             |    |
| A.1     | Technische Daten                   |    |
| A.1.1   | Datenblätter                       | 88 |
| A.1.2   | Angaben zu Abmessungen und Gewicht |    |
| A.1.3   | Allgemeine Daten                   | 91 |
| A.1.4   | Angaben zu den Schnittstellen      | 93 |
| A.1.5   | Angaben zur Spannungsversorgung    | 94 |
| A.1.6   | Zulassungen und Normen             | 95 |
| A.2     | Weitere Nutzungsinformationen      | 96 |
|         | Stichwortverzeichnis               |    |

Das Handbuch beinhaltet die Informationen, die für einen korrekten und sicheren Umgang mit dem XH-303 HMI Webpanel notwendig sind.

Das Handbuch gilt als Bestandteil der Geräte und muss, dem Benutzer ständig zugänglich, in deren Nähe aufbewahrt werden.

Das vorliegende Handbuch beschreibt alle Lebensphasen der Geräte: Transport, Installation, Inbetriebnahme, Bedienung, Wartung, Lagerung und Entsorgung. Für die Benutzung werden Fachkenntnisse der Elektrotechnik vorausgesetzt.

Betriebssystem und Anwendungssoftware werden nicht beschrieben.

Arbeiten Sie mit der aktuellen Dokumentation zum Gerät.

PDF Handbuch XH-303 HMI Webpanel MN048029DE

Die aktuelle Ausgabe dieser Dokumentation sowie weiterführende Literatur finden Sie im Internet. → Abschnitt "Weitere Nutzungsinformationen", Seite 96

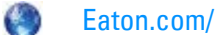

Eaton.com/documentation

Bitte senden Sie Ihre Kommentare, Empfehlungen oder Anregungen zu diesem Dokument an: DocumentationEGBonn@eaton.com

#### 0.1.1 Änderungsprotokoll

Gegenüber den früheren Ausgaben hat es folgende wesentliche Änderungen gegeben:

| Redaktions-<br>datum | Stichwort                                     | neu | Änderung    |
|----------------------|-----------------------------------------------|-----|-------------|
| 06/2022              | Neuerstellung                                 |     |             |
| 09/2022              | Berichtigungen und Erweiterung                |     |             |
| 01/2023              | UL-Zulassung,                                 |     | S.46, 48 ff |
|                      | Update Web Config-Tool und Erstinbetriebnahme |     |             |

#### 0.1.2 Zielgruppe

Das vorliegende Handbuch richtet sich an Fachkräfte der Elektrotechnik und an Personen, die mit elektrotechnischen Installation vertraut sind und die XH-303 als Bedien- und Beobachtungsgeräte oder als integrierte Bedien-/Steuergeräte in eigenen Anwendungen einsetzen.

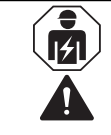

### VORSICHT

Installation erfordert Elektro-Fachkraft

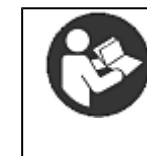

### Beachten Sie die Sicherheitsvorschriften zum XH-303!

Vor dem Arbeiten mit dem XH-303 muss das Kapitel zu den Sicherheitsvorschriften von allen Personen, die mit dem XH-303 HMI Webpanel arbeiten, gelesen und verstanden worden sein.

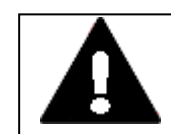

#### WARNUNG

#### Unvollständige Kopie der Betriebsanleitung

Arbeiten mit einzelnen Seiten aus der Betriebsanleitung kann durch nicht Beachten von sicherheitsrelevanten Informationen zu Sachund Personenschaden führen.

Immer mit dem aktuellen, vollständigem Dokument arbeiten.

#### 0.1.3 Haftungsausschluss

Alle Angaben in diesem Handbuch wurden nach bestem Wissen und Gewissen sowie nach dem Stand der Technik gemacht. Dennoch können Unrichtigkeiten nicht ausgeschlossen werden. Für die Richtigkeit und Vollständigkeit der Angaben wird keine Haftung übernommen. Die Angaben enthalten insbesondere keine Zusicherung bestimmter Eigenschaften.

Das XH-303 darf nur in Kenntnis und Verständnis dieses Handbuches betrieben werden.

Die Kenntnisse aus den Handbüchern zur Implementierung des XH-303 in den Automatisierungsprozess werden vorausgesetzt.

Sofern die sicherheitsrelevanten Hinweise nicht beachtet werden, insbesondere die Installation und Inbetriebnahme der XH-303 durch nicht hinreichend qualifiziertes Personal erfolgt oder die XH-303 sachwidrig verwendet werden, können von den XH-303 ausgehende Gefahren nicht ausgeschlossen werden. Für hieraus entstehende Schäden übernimmt Eaton keine Haftung.

### 0.1.4 Gerätebezeichnungen und Abkürzungen

#### Nachfolgend werden die folgenden Kurzbezeichnungen eingesetzt:

| Kurzbezeichnung     | Erklärung                                          |  |  |
|---------------------|----------------------------------------------------|--|--|
| XH-303              | Produktfamilie mit Funktionsbezeichnung            |  |  |
| XH-303 HMI Webpanel | Produktfamilie                                     |  |  |
| XH300               | Zusammenfassung aller Geräte in der Produktfamilie |  |  |
| XH-303              | Zusammenfassung der Front-Einbaugeräte             |  |  |

Die genaue Bezeichnung Ihres XH-303 entnehmen Sie dem → "Typenschild", Seite 21.

#### 0.1.5 Lesekonventionen

| Tab. 1: Darstellungsmittel in dieser Dok    | umentation                                                                                |
|---------------------------------------------|-------------------------------------------------------------------------------------------|
| Auszeichnung                                | Bedeutung                                                                                 |
| fette Schrift                               | kennzeichnet alle Elemente der grafischen Ober-<br>fläche                                 |
| dickengleiche<br><b>Schrift Format code</b> | kennzeichnet alle Elemente auf Datei-Ebene                                                |
| Text                                        | gibt die Tasten-Beschriftungen an                                                         |
| Menüpfad\Untermenü\\Eintrag                 | Pfad-Angaben zu Fenstern und Menüseiten in der<br>Software                                |
| Menü/Befehl                                 | Kennzeichnet einen Befehl aus einem Menü der<br>Menüzeile                                 |
| <name></name>                               | Spitze Klammern kennzeichnen variable Werte,<br>für die Sie eigene Werte einsetzen müssen |

#### 0.1.5.1 Warnhinweise

#### Warnung vor Personenschäden

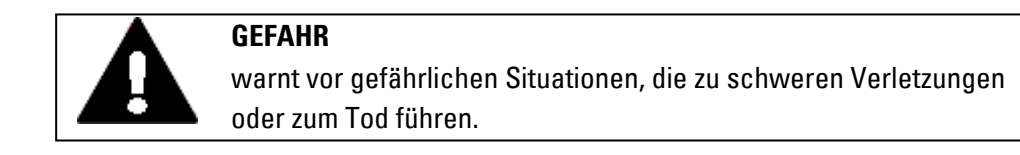

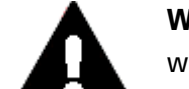

#### WARNUNG

warnt vor gefährlichen Situationen, die möglicherweise zu schweren Verletzungen oder zum Tod führen.

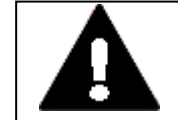

#### **GEFAHR**!

Gefährliche elektrische Spannung!

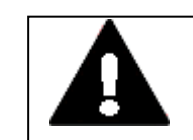

### VORSICHT

warnt vor gefährlichen Situationen, die möglicherweise zu Verletzungen führen.

### Warnung vor Sachschäden

*ACHTUNG* warnt vor möglichen Sachschäden.

#### Verbote

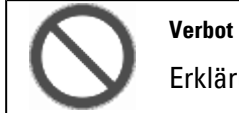

Erklärung dazu

#### Gebote

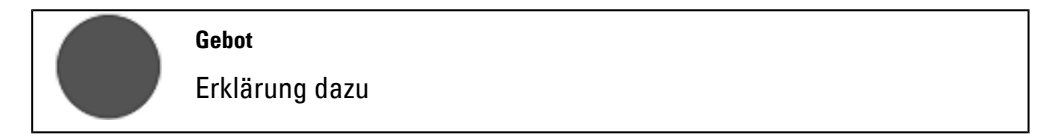

#### Hinweise

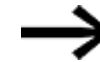

Weist auf nützliche Tipps hin.

zeigt Handlungsanweisungen an

zusätzliche Information, Hintergrundinformation i+ Wissenswertes, nützliches Zusatzwissen

#### 0.1.5.2 Weitere Nutzungsinformationen

Dokumente, wie zum Beispiel Handbücher, werden mit dem entsprechenden Namen

und der Eaton-Nummer aufgeführt hinter dem Symbol 🕮 . zur Identifizierung die Eaton Publikationskennung

PDF Titel der Publikation

zu externen Internet-Adressen, diese werden hinter dem Symbol 🥯 angezeigt. 0 Zieladresse

# 1. Beschreibung

# **1.1 Funktion**

Das XH-303 HMI Webpanel ist ein Bediengerät, welches über die Ethernet-Schnittstelle mit verschiedenen Webservern kommuniziert.

Das XH-303 HMI Webpanel ist mit einem industriellen, kapazitativen Multi-Touch und hochauflösenden Displays ausgestattet. Die dadurch gegebene Gestensteuerung und hohe Präzision des Touches sorgen für intuitive Bedienerführung und kürzere Einarbeitungszeiten. Durch ihre hohe Systemleistung mit performantem Grafikprozessor bieten diese Modelle alle Voraussetzungen für eine modern gestaltete Bedieneroberfläche.

Durch das platzsparende und moderne Design – mit einer robusten, ebenen und gehärteten Glasfront – eignen sich die XH-303 Webpanel optimal für den industriellen Einsatz.

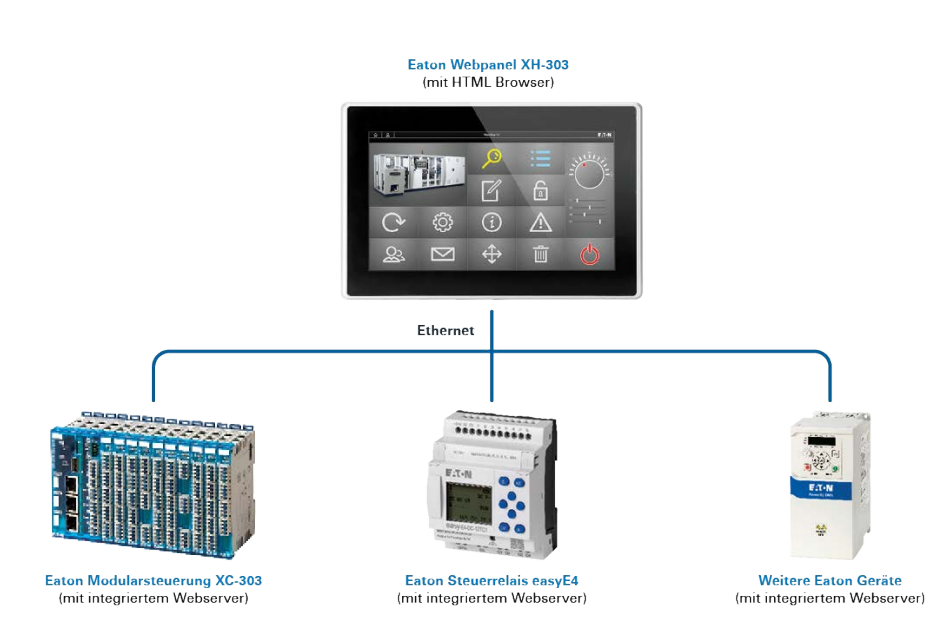

### 1. Beschreibung 1.1 Funktion

### 1.1.1 Merkmale

- Modernes Design kapazitiver Multitouch, widescreen
- Robustes, gehärtetes Glas, einfach zu reinigen
- Gerätevarianten für den Front-Einbau, auch hochkant einsetzbar
- Leistungsstarke CPU: ARM Cortex-A53, Quad-Core, 1.8 GHz
- interner Speicher: 2 GB DDR4-RAM, 8 GByte eMMC
- Betriebssystem: Linux Platform von EATON für Operating system/Web browser und Configuration

Jedes XH-303 Webpanel verfügt serienmäßig über die integrierten Schnittstellen:

- 1 x Ethernet (1000/100/10 Mbps) als Kommunikationsschnittstelle,
- 1 x USB-Host 2.0 für den Geräte-Service

## 1. Beschreibung 1.2 Bestimmungsgemäße Verwendung

# 1.2 Bestimmungsgemäße Verwendung

Die XH-303 werden hauptsächlich im Maschinen- und Anlagenbau eingesetzt.

Sie sind ausschließlich für die Beobachtung, Bedienung und Steuerung von Maschinen und Anlagen vorgesehen.

Jegliche andere Verwendung muss vorab mit dem Hersteller abgeklärt werden.

Die XH-303 Webpanel sind für den Betrieb in geschlossenen Räumen zugelassen.

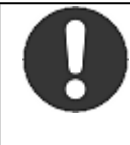

Das XH-303 Webpanel darf ausschließlich an Orten eingesetzt werden, für die das XH-303 Webpanel zugelassen ist. Beachten Sie die Kennzeichnungen auf dem Typenschild des XH-303 Webpanel sowie die Zulassungen und Normen im Anhang.

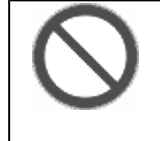

#### Verbot

Gebot

Das Gerät darf nicht zur Realisierung sicherheitsrelevanter Funktionen (im Sinne von Personen- und Maschinenschutz) eingesetzt werden.

# 1. Beschreibung 1.3 Geräteausführungen - Varianten und Typen

# 1.3 Geräteausführungen - Varianten und Typen

Alle XH-303 Webpanel sind für den Front-Einbau, das Einsetzen in die Gehäuseoberfläche konzipiert und sind ausgestattet mit dem Betriebssystem Linux Platform von EATON für Operating system/Web browser und Configuration. Jedes XH-303 Webpanel verfügt serienmäßig über die integrierten Schnittstellen:

- 1 x Ethernet (1000/100/10 Mbps) als Kommunikationsschnittstelle,
- 1 x USB-Host 2.0 für den Geräte-Service

Zur anwendungsorientierten Applikation stehen folgende Display-Größen als Auswahl zur Verfügung:

| Display XH-303-70-A10-A00-2B |                  | XH-303-10-A10-A00-2B           | XH-303-15-A10-A00-2B |
|------------------------------|------------------|--------------------------------|----------------------|
| Display-Art                  | widescre         | en Farbdisplay, TFT, Multifing | ger-Touch            |
| Bildschirmdiagonale          | 7.0" (17,78 cm)  | 10.1" (25,65 cm)               | 15.6" (54,6 cm)      |
| Auflösung                    | 1024 x 600 Pixel | 1280 x 800 Pixel               | 1366 x 768 Pixel     |
| Sichtbare Bildfläche         | 154 x 86 mm      | 217 x 136 mm                   | 344 x 194 mm         |

## 1. Beschreibung 1.4 Bedien- und Anzeigeelemente

# 1.4 Bedien- und Anzeigeelemente

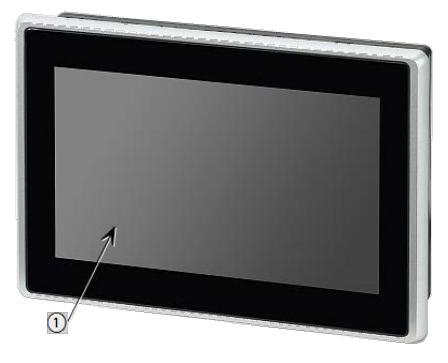

Frontseite XH-303: gehärtetes Glas im Kunststoff-Rahmen

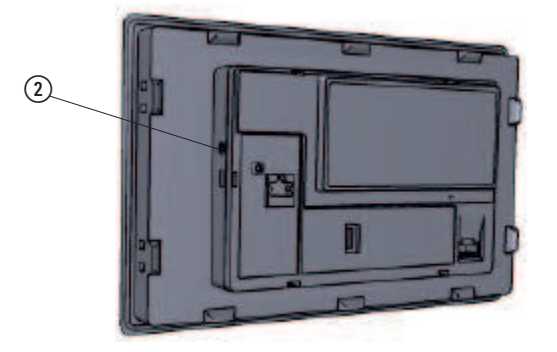

Rückseite XH-303 mit den Anschlüssen

 Display Bedien- und Anzeigeelement Die Bedienung erfolgt durch Berührung mit den Fingern -Multifinger-Touch der angezegten Elemente.
 CTRL Taster Funktion ist abhängig von der verwendeten Software - zum Aktivieren der Software "Config Tool"

## 1. Beschreibung

1.5 Schnittstellen zu Peripheriegeräten

# 1.5 Schnittstellen zu Peripheriegeräten

Die Schnittstellen-Ausstattung Ihres XH-303 ist mit der Auswahl der XH-Variante festgelegt und nicht nachrüstbar.

Auf dem Typenschild ist die konkrete Schnittstellenausstattung vermerkt.

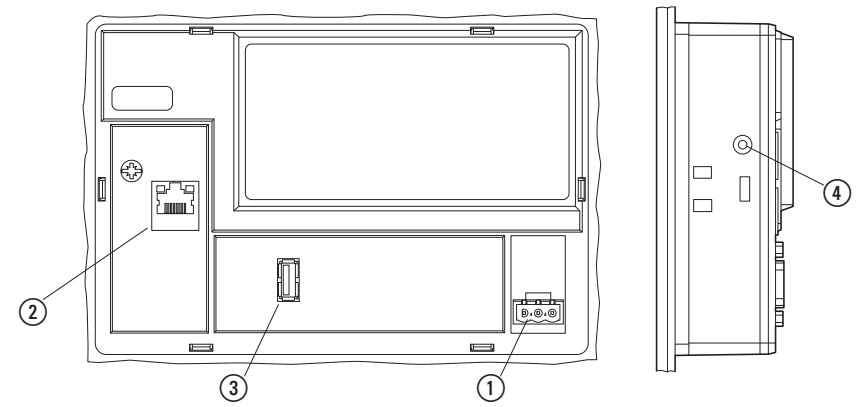

Abb. 1: Schnittstellen-Ausstattung

#### Schnittstellen-Basis Ausstattung (besitzen alle XH-303)

|   | Schnittstelle                  | Ausführung                                                             |
|---|--------------------------------|------------------------------------------------------------------------|
| 1 | 24 VDC-<br>Versorgungsspannung | Steckverbinder MSTB 2,5/3-ST-5,08                                      |
| 2 | Ethernet 1                     | RJ-45 Buchse, 8-polig, 2 LEDs (CAT5e/6), LAN1, 1000/100/10<br>Mbps     |
| 3 | USB-Host                       | USB 2.0, nicht galvanisch getrennt, Stecker Typ A, Full power (500 mA) |
| 4 | CTRL                           | Taster - zum Aktivieren der Software "Config Tool"                     |

## 1. Beschreibung 1.6 Erklärung der Typenbezeichnung

# 1.6 Erklärung der Typenbezeichnung

Die verfügbaren Varianten und Ausführung sind in der Typenbezeichnung verschlüsselt.

Auf dem Typenschild vom Ihrem XH-303 Webpanel ist die Typenbezeichnung angegeben.

| XH-<br>303 | - | Displaygröße | - | Schnittstellen Version<br>Ausstattung |       | n | -   | 2B       |  |  |
|------------|---|--------------|---|---------------------------------------|-------|---|-----|----------|--|--|
|            |   |              |   | A10                                   | Basis |   | A00 | Standard |  |  |

Tab. 2: Displaygröße (Bildschirmdiagonale)

| •• |                  |
|----|------------------|
| 70 | 7.0" (17,78 cm), |

10 10.1" (25,65 cm)

15 15.6" (54,6 cm)

### 1. Beschreibung 1.7 Typenschild

# 1.7 Typenschild

Zur Identifizierung des Geräts ist auf dessen Rückseite ein Typenschild angebracht. Das Typenschild enthält die folgenden Informationen:

- Hersteller
- Typenbezeichnung
- Artikel-Nr. (Part-No.)
- Version
- Zeitpunkt der Herstellung
- Erforderliche Stromversorgung
- Serien-Nr. (Serial-No.)
- Symbole und Informationen zur Zulassung
- · Anordnung von Schnittstellen und Bedienelementen

| <b>F</b> : <b>T</b><br>XH-303-70 | • <b>N</b><br>-A10-A00-2 | Eaton Industries GmbH<br>Hein-Moeller-Str. 7-11<br>53115 Bonn, Germany<br>Made in Switzerland<br>B | CE     | UK<br>CA | ⚠ | A |            |
|----------------------------------|--------------------------|----------------------------------------------------------------------------------------------------|--------|----------|---|---|------------|
| Cat-No                           | 199882                   |                                                                                                    |        |          |   |   |            |
| Version<br>Supply<br>Serial-No   | 1.0<br>24V0<br>13010013  | DC 0.6A<br>34423<br>85 38 300001<br>01W2023                                                        |        |          |   |   |            |
| CTRL<br>O                        |                          | T                                                                                                  | 10 BEU | ij       |   |   | +24V FE 6V |

Abb. 2: Beispiel für ein Typenschild

# **1.8 Support**

Um einen schnellen und optimalen Support zu erhalten, geben Sie dem Kundendienst immer folgende Daten vom Typenschild an:

- Artikel-Nr. (Part-No.)
- Serien-Nr. (Serial-No)

# **1.9 Firmware Updates**

Updates der Firmware werden von Eaton Industries GmbH, Bonn im Download Center – Software unter Firmware-Updates als \*.zip-Dateien zur Verfügung gestellt.

Diese \*.zip-Datei enthält neben einer Betriebssystem-Version und einer Bootloader-Version auch ein Rescue-Betriebssystem. Nach dem Entpacken stehen die einzelnen Dateien für ihren Anwendungszweck als \*raucb-Bundels zur Verfügung. Weitere Angaben entnehmen Sie bitte der Release Notes Beschreibung zum Download.

Eaton.com/Software

•

# 2. Sicherheitsvorschriften

# 2.1 Grundsätzliches

Das Gerät entspricht dem Stand der Technik und den anerkannten sicherheitstechnischen Regeln, trotzdem können Gefahren entstehen.

Das Gerät darf nur in einwandfreiem technischen Zustand, unter Beachtung dieses Dokumentes, bestimmungsgemäß betrieben werden.

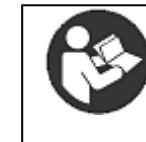

Beachten Sie die Sicherheitsvorschriften zum XH-303! Vor dem Arbeiten mit dem XH-303 muss das Kapitel zu den Sicherheitsvorschriften von allen Personen, die mit dem XH-303 HMI Webpanel arbeiten, gelesen und verstanden worden sein.

### ACHTUNG

Beachten Sie die Darstellung von Gefahrenstufen in der vorliegenden Dokumentation. Das verwendete Gefahrensymbol, Signalwort und der Text informieren über die konkrete Gefahr und über Maßnahmen zur Gefahrenabwehr.

# 2.2 Obligatorisches, Personelles

### 2.2.1 Arbeitssicherheit

Anerkannte Regeln zur Arbeitssicherheit (betriebliche und staatliche) sowie die gesetzlichen Vorgaben des jeweiligen Staates müssen eingehalten werden.

### 2.2.2 Qualifikation des Personals

Das Personal für Installation, Bedienung, Wartung und Instandsetzung muss die entsprechende Qualifikation für diese Arbeiten aufweisen. Diese Personen müssen ausreichend geschult bzw. eingewiesen und über alle Gefahren und Risiken in Verbindung mit dem Gerät informiert sein.

### 2.2.3 Dokumentation zum Gerät

Das vorliegende Handbuch gilt als Bestandteil der XH-303 Webpanel und muss dem Benutzer ständig zugänglich in deren Nähe aufbewahrt werden.

Es ist sicherzustellen, dass jede Person, die in irgendeiner Lebensphase der XH-303 Webpanel mit ihm arbeitet, die relevanten Teile der Dokumentation zum XH-303 Webpanel gelesen und verstanden hat.

Weitere Teile der Dokumentation und Informationen zum XH-303 Webpanel, wie z.B. die Montageanleitung, finden Sie im Internet, im Eaton Download-Center Dokumentation und auf den Produktseiten.

Eaton.com/documentation

Eaton.com/XH300 HMI Web Panel

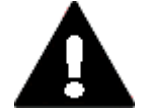

### WARNUNG

Unvollständige Kopie der Betriebsanleitung

Arbeiten mit einzelnen Seiten aus der Betriebsanleitung kann durch nicht Beachten von sicherheitsrelevanten Informationen zu Sachund Personenschaden führen.

Immer mit dem aktuellen, vollständigem Dokument arbeiten.

### 2.2.4 Installation, Wartung und Entsorgung

Es ist sicherzustellen, dass das XH-303 fachgerecht und unter Berücksichtigung aller relevanten Normen und sicherheitstechnischen Regeln angeschlossen, montiert, gewartet und entsorgt wird.

## 2. Sicherheitsvorschriften 2.2 Obligatorisches, Personelles

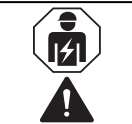

### VORSICHT

Installation erfordert Elektro-Fachkraft

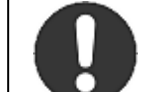

Gebot!

Führen Sie die Wertstoffe dem örtlichen Wertstoffkreislauf zu.

Nicht mehr benutzte XH-303 Webpanel müssen nach den örtlich geltenden Vorschriften fachgerecht entsorgt werden oder an den Hersteller oder Vertrieb retourniert werden.

#### 2.2.5 Voraussetzungen für einen störungsfreien Betrieb

Damit das Gerät die vertraglichen Bedingungen erfüllen kann, sind folgende Punkte einzuhalten:

- Nur dafür qualifizierte Personen dürfen mit dem XH-303 Webpanel arbeiten.
- Diese Personen haben die Dokumente zum XH-303 Webpanel gelesen und halten sich an die darin enthaltenen Anweisungen.
- Die Umgebungsbedingungen werden eingehalten.
- Die Wartungsarbeiten werden korrekt ausgeführt.

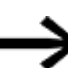

Beachten Sie den  $\rightarrow$  "Haftungsausschluss", Seite 11.

Wir lehnen die Haftung für Schäden, Folgeschäden und Unfälle ab, die durch folgende Ursachen entstehen:

- Missachtung von geltenden Gesetzen und Regeln zur Arbeitssicherheit
- Ausfall oder Funktionsstörung des Geräts
- Unsachgemäße Behandlung und Handhabung
- Nichtbeachtung der Dokumentation zum XH-303 Webpanel
- Umbauten, Änderungen und Reparaturen am XH-303 Webpanel

# 2.3 Gerätespezifische Gefahren

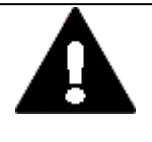

#### VORSICHT ZERSTÖRUNG

Das XH-303 darf ausschliesslich durch den Hersteller oder eine von ihm bevollmächtigte Stelle geöffnet werden. Betreiben Sie das XH-303 nur mit vollständig verschlossenem Gehäuse.

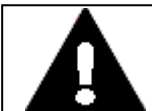

#### VORSICHT ELEKTROSTATISCHE ENTLADUNG

Berühren von elektrostatisch gefährdeten Bauteilen (z. B. Stecker-PINs) vermeiden.

Entladen Sie Ihren Körper elektrostatisch, bevor Sie das XH-303 berühren (z. B. durch Berühren eines geerdeten metallischen Gegenstandes).

Elektrostatische Entladungen können elektronische Bauteile schädigen oder zerstören. Deshalb müssen bei der Handhabung der Baugruppen Vorsichtsmassnahmen getroffen werden.

Diese sind in den Richtlinien für elektrostatisch gefährdete Bauelemente nachzulesen (EGB-Richtlinien).

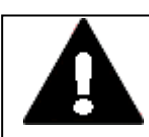

# VORSICHT

# BETRIEBSSTÖRUNGEN

Durch Verwendung ungeeigneter oder unsachgemäß konfektionierter Leitungen sowie durch eine nicht normgerechte Verdrahtung können die Werte der technischen Daten und die elektromagnetische Verträglichkeit (EMV) nicht gewährleistet werden.

Nur von Fachkräften konfektionierte Leitungen verwenden. Die verwendeten Leitungen müssen entsprechend der Schnittstellenbeschreibung aus diesem Dokument konfektioniert sein. Bei der Verdrahtung der XH-303 Webpanel müssen die Hinweise zur Verdrahtung der entsprechenden Schnittstelle befolgt werden. Allgemeingültige Richtlinien und Normen müssen erfüllt werden.

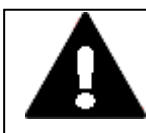

#### VORSICHT BETRIEBSSTÖRUNGEN

Alle Steckverbindungen verschrauben oder arretieren, um die elektrische Abschirmung zu verbessern.

Signalleitungen dürfen nicht mit Starkstromleitungen im gleichen Kabelschacht geführt werden. Vor der Inbetriebnahme des Systems alle Leitungsverbindungen auf korrekte Verdrahtung prüfen.

Es ist sicherzustellen, dass alle Spannungen und Signale den geforderten Werten den Spezifikation der Technischen Daten entsprechen.

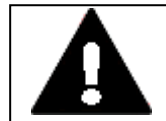

# VORSICHT

**GEFAHR** 

# SICHERES ABLEITEN VON ELEKTRISCHEN STÖRUNGEN

XH-303 auf möglichst kurzem, niederohmigen Weg mit einem zentralen Erdungspunkt verbinden.

 Ausführung des Erdanschlusses: Leitungsquerschnitt ≥ 1.5 mm<sup>2</sup>, Länge ≤ 350 mm

Das XH-303 muss am zentralen Erdungspunkt (Erdungsschraube) mit der leitenden Struktur z.B. vom Schaltschrank verbunden werden. Für eine einwandfreie Funktion ist diese Art der Erdung zwingend vorgeschrieben.

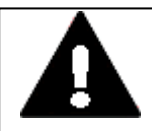

# POTENTIALAUSGLEICHSSTRÖME

Große Ausgleichsströme zwischen den Funktionserdesystem und Ground-System verschiedener Geräte können zu Betriebsstörungen durch Signalstörungen oder zum Brand führen.

Falls notwendig, einen Potentialausgleichsleiter mit dem mehrfachen Querschnitt des Leitungsschirms parallel zur Leitung verlegen.

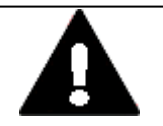

#### VORSICHT NICHT GALVANISCH GETRENNTE SCHNITTSTELLEN

Das XH-303 kann durch Potentialunterschiede beschädigt werden.

- Die GND-Anschlüsse aller Bussteilnehmer müssen verbunden werden.
- Schnittstelle nur im spannungslosen Zustand in das XH-303 einstecken oder abziehen.

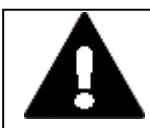

#### VORSICHT KURZSCHLUSSGEFAHR

Bei klimatischen Schwankungen (Umgebungstemperatur oder Luftfeuchtigkeit), kann sich Feuchtigkeit am oder im XH-303 Webpanel niederschlagen. Solange das XH-303 in betautem Zustand ist, besteht Kurzschlussgefahr. Schalten Sie das XH-303 Webpanel nicht im betauten Zustand ein. Ist das XH-303 Webpanel betaut oder war es klimatischen Schwankungen ausgesetzt, lassen Sie vor der Inbetriebnahme das XH-303 sich der Raumtemperatur angleichen. Das XH-303 Webpanel nicht direkter Wärmestrahlung von Heizgeräten aussetzen.

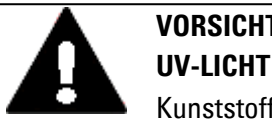

# VORSICHT

Kunststoffe verspröden unter Einwirkung von UV-Licht. Diese künstliche Alterung reduziert die Lebensdauer vom XH-303. Das XH-303 vor direkter Sonneneinstrahlung oder anderer Quellen von UV-Strahlen schützen.

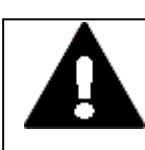

## VORSICHT

SPITZE, SCHARFE GEGENSTÄNDE ODER ÄTZENDE FLÜSSIGKEITEN Zur Reinigung vom XH-303

- keine spitzen oder scharfen Gegenstände (z. B. Messer) verwenden.
- · keine aggressiven oder scheuernden Reinigungs- und Lösungsmittel verwenden.

Verhindern Sie dass Flüssigkeiten in das XH-303 gelangen (Kurzschlussgefahr) oder eine Beschädigung vom XH-303.

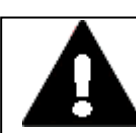

#### VORSICHT EINBAUAUSSCHNITT

Der Einbauausschnitt ist so zu wählen, dass Versteifungen die zur Stabilisierung vorhanden sind nicht unwirksam werden. Bei Bedarf sind Versteifungen einzubauen.

Die Schutzart IP65 ist nur mit ausreichender Steifigkeit, bei fachgerechtem Einbau mit dem originalen Befestigungsmaterial und dem einwandfreiem Sitz der Dichtung gewährleistet.

 Blechstärke der Einbauwand des Schaltschranks:  $2 \text{ mm} (0.08") \leq d \leq 5 \text{ mm} (0.2")$ 

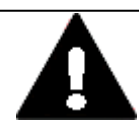

# VORSICHT

Bei der Verwendung von handelsüblichen Peripheriegeräten (z.B. am USB-Port) beachten, dass deren EMV-Störfestigkeit ggf. nicht für das industriellen Umfeld geeignet ist.

Die USB- Schnittselle am XH-303 Webpanel sind nur für Wartungsarbeiten ausgelegt.

# 2. Sicherheitsvorschriften 2.3 Gerätespezifische Gefahren

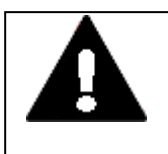

## WARNUNG

VORSICHT

Gerät darf nur mit Sicherheits-Kleinspannung (Funktionskleinspannung mit sicherer Trennung) betrieben werden. Der Netztransformator muss den gültigen Normen entsprechen.

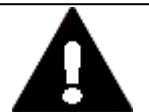

# **KRÄFTE AUF DIE ETHERNET-SCHNITTSTELLE**

Ist die Ethernet-Schnittstelle starken Vibrationen ausgesetzt oder wird Zug auf die RJ45-Steckverbindung ausgeübt, kann die Kommunikation gestört und die Mechanik der Verbindung beschädigt werden.

- RJ45-Steckverbindung vor starker Vibration schützen.
- RJ45-Steckverbindung vor Zugkraft auf die Buchse schützen.

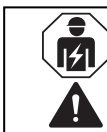

## VORSICHT

Installation erfordert Elektro-Fachkraft

# 3. Installation

# 3.1 Voraussetzungen an den Einsatzort

Das XH-303 darf nur an Orten eingesetzt werden, für die das XH-303 zugelassen ist. Die 24 VDC-Versorgungsspannung muss entsprechend der Spezifikation gewährleistet sein.

**Siehe auch** Kennzeichnung auf dem  $\rightarrow$  "Typenschild", Seite 21 sowie den Angaben im Anhang unter → Abschnitt "Technische Daten", Seite 88

#### 3.1.1 Einbauposition

Für die Auswahl der Einbauposition ist folgendes zu beachten:

 Zugänglichkeit der Bedienungselemente und Anschlüsse auf der Serviceseite der XH im eingebautem Zustand.

#### 3.1.1.1 Temperaturen

Verhindern Sie Überhitzung des XH-303.

Setzen Sie das XH-303 keiner direkten Bestrahlung durch Sonnenlicht oder anderer Wärmequellen aus.

Der Abstand zu wärmeabstrahlenden Bauteilen wie z. B. stark belastete Transformatoren beträgt min. 15 cm.

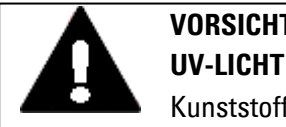

# VORSICHT

Kunststoffe verspröden unter Einwirkung von UV-Licht. Diese künstliche Alterung reduziert die Lebensdauer vom XH-303. Das XH-303 vor direkter Sonneneinstrahlung oder anderer Quellen von UV-Strahlen schützen.

Die klimatischen Umgebungsbedingungen für den Betrieb dürfen die spezifizierten Werte nicht übersteigen:

| Klimatische Umgebungsbedingungen |                                                                               |
|----------------------------------|-------------------------------------------------------------------------------|
| Luftdruck (Betrieb)              | 795 - 1080 hPa                                                                |
|                                  | max. 2000 m ü. NHN                                                            |
| Temperatur                       |                                                                               |
| Betrieb                          | θ: ± 0 - +50 °C (+32 - +122 °F)                                               |
| Einbaulage                       | XH-303-70-A10-A00-2B, XH-303-10-A10-A00-2B                                    |
|                                  | $\alpha \leq \pm 45^{\circ}$ , T $\leq 50  {}^{\circ}$ C (122 ${}^{\circ}$ F) |
|                                  |                                                                               |
|                                  | XH-303-15-A10-A00-2B                                                          |
|                                  | α ≦ ± 10°, T ≦ 50 °C (122 °F)                                                 |
|                                  | $\alpha \leq \pm 45^{\circ}$ , T $\leq 45 \ ^{\circ}C$ (113 $^{\circ}F$ )     |

## 3. Installation

## 3.1 Voraussetzungen an den Einsatzort

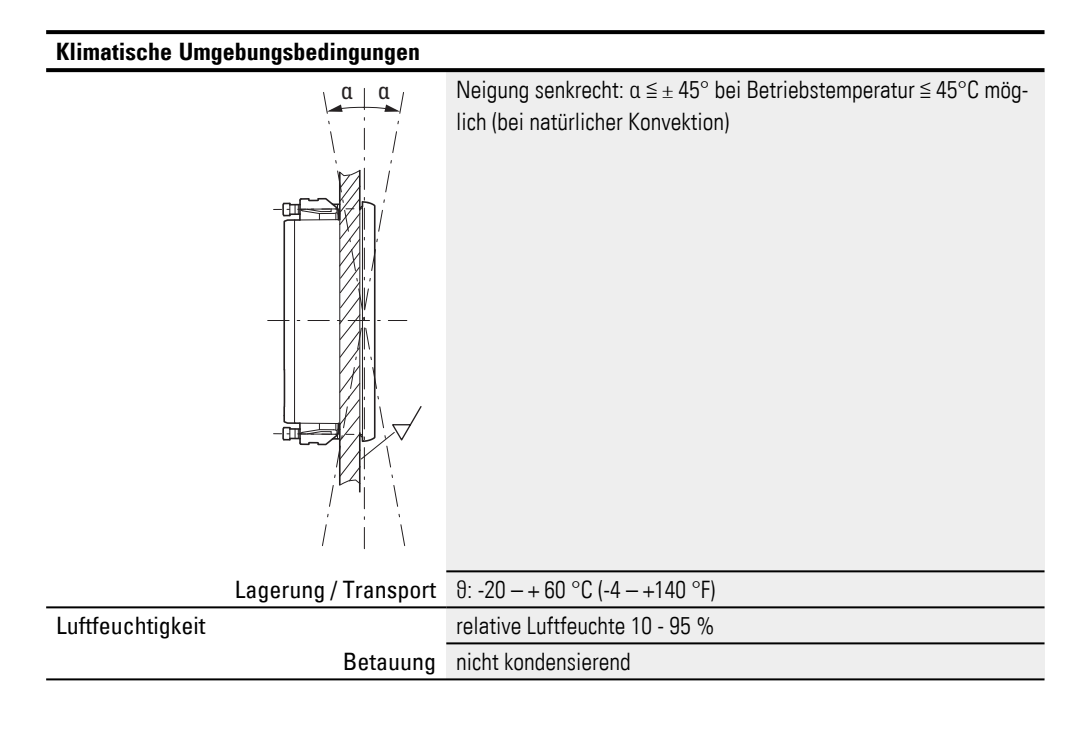

#### 3.1.1.2 Be- und Entlüftung

- Lüftungsöffnungen durch den Einbau nicht verdecken: Sie ermöglichen Luftzirkulation zur Kühlung des XH-303 HMI Webpanels.
- Die Kühlung erfolgt rein passiv über freie Konvektion, d.h. es kommt kein Lüfter zum Einsatz.

### 3. Installation 3.1 Voraussetzungen an den Einsatzort

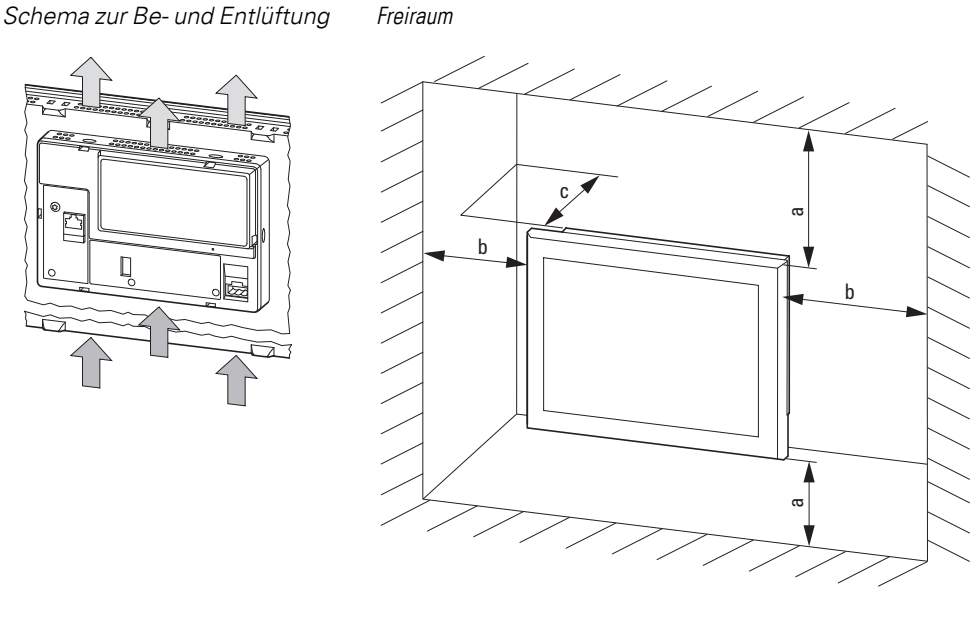

Abb. 3: Luftzirkulation zur Kühlung

Abb. 4: Einbauabstand

- Ausreichendes Volumen f
  ür den Luftaustausch im Schaltschrank etc. vorsehen. Der spezifizierte Freiraum um das XH-303 HMI Webpanel betr
  ägt: a, b, c ≥ 30 mm (1,18")
- Beim Einbau der XH-303 HMI Webpanel in komplexe Systeme zusammen mit anderen Baugruppen, ist kundenseitig eine Überhitzung durch geeignete Umlüftung zu vermeiden.

Umgebungstemperatur bei natürlicher Konvektion:  $\vartheta \ 0^{\circ}C \ (32^{\circ}F) \leq T \leq 50^{\circ}C \ (122^{\circ}F)$ Die Erwärmungsberechnung liegt in der Verantwortung des Schaltanlagenbauers. Eaton liefert die Daten zur Verlustleistung der XH-303 im Rahmen des Bauartnachweis nach IEC EN 61439.

#### 3.1.1.3 Kriterien für die Einbauposition

XH-303 sind für den rückseitigen Einbau in Schaltschränke, Schalttafeln oder Schaltpulte vorgesehen.

- Die XH-303 können quer oder hochkant eingebaut werden.
- Der Neigungswinkel  $\alpha$  zum senkrechten Einbau darf ohne Fremdbelüftung max. ±  $\alpha \leq$  45° betragen.

Ein Neigungswinkel  $\alpha$ grösser 10° ist beim XH-303-15-A10-A00-2B nur bei reduzierter max. Umgebungstemperatur von 45°C zulässig.

 Ausreichende Gehäuse-Materialstärke 2 mm (0.08") ≤ d ≤ 5 mm (0.2")

## 3. Installation

3.1 Voraussetzungen an den Einsatzort

sowie Ebenheit  $\square \le 0,5$  mm (0.02") am Einbauausschnitt bei  $\checkmark$  Rz  $\le 120$ ; IP 65  $\rightarrow$  DIN ISO 2768-2 (K)

• empfohlener Einbau-Ausschnitt für Front-Einbau XH-303-70-A10-A00-2B:e = 183 mm  $\pm 1$  (7.20"  $\pm 0.04$ ), f = 122 mm  $\pm 1$  (4.80" $\pm 0.04$ ") XH-303-10-A10-A00-2B: e = 255,5 mm  $\pm 1$  (10.06" $\pm 0.04$ ), f = 160,5 mm  $\pm 1$  (6.32"  $\pm 0.04$ ), XH-303-15-A10-A00-2B:e = 388 mm  $\pm 0.5$  (15.27" $\pm 0.02$ ), f = 239 mm (9.40")  $\pm 0.5$  mm (0.02)

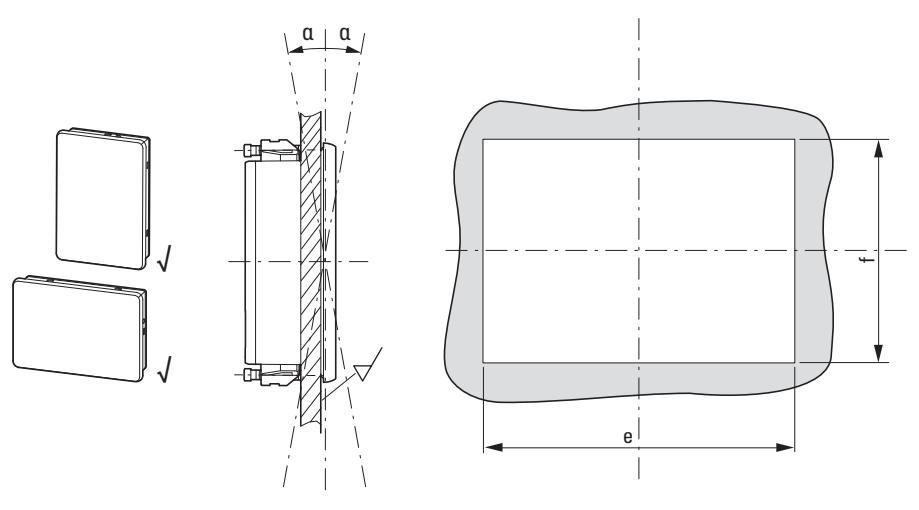

Abb. 5: Einbaulage

# 3.2 Auspacken und Lieferumfang überprüfen

- Prüfen Sie die Verpackung des XH-303 HMI Webpanel auf Transportschäden.
- Entfernen Sie die Verpackung vorsichtig, um Beschädigungen zu vermeiden.
- Prüfen Sie den Verpackungsinhalt auf sichtbare Transportschäden.
- Prüfen Sie den Inhalt anhand der Angaben in der Montageanleitung IL048020ZU auf Vollständigkeit.

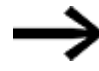

Bewahren Sie die Originalverpackung für einen erneuten Transport des XH-303 HMI Webpanels auf. Bewahren Sie die mitgelieferten Unterlagen auf und/oder geben Sie diese an den Endkunden weiter.

Die Verpackung der XH-303 beinhaltet:

#### Tab. 3: Verpackungseinheit

| Stück            | Benennung                                                              |
|------------------|------------------------------------------------------------------------|
| 1 x              | XH-303-70-A10-A00-2B,                                                  |
|                  | XH-303-10-A10-A00-2B,                                                  |
|                  | oder                                                                   |
|                  | XH-303-15-A10-A00-2B                                                   |
| 1 x              | Steckverbinder MSTB 2,5/3-ST-5,08                                      |
| 1 x              | Montageanleitung IL048020ZU                                            |
|                  | Halteklammer mit Gewindestift Innensechskant M 4 x 25 DIN 914 verzinkt |
| 6 x / 10 x /12 x | 6 x für XH-303-70-A10-A00-2B,                                          |
|                  | 10 x für XH-303-10-A10-A00-2B,                                         |
|                  | oder                                                                   |
|                  | 12 x für XH-303-15-A10-A00-2B                                          |

Das XH-303 ist zwar robust aufgebaut, die eingebauten Komponenten sind jedoch empfindlich gegen zu starke Erschütterungen und/oder Stöße.

Schützen Sie deshalb das XH-303 vor mechanischen Belastungen außerhalb der bestimmungsgemäßen Verwendung.

Das XH-303 darf nur in seiner Originalverpackung, sachgerecht verpackt transportiert werden.

## 3. Installation 3.3 Montage

# 3.3 Montage

ACHTUNG

Beauftragen Sie mit der Montage eine Fachkraft der Mechanik.

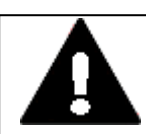

#### VORSICHT EINBAUAUSSCHNITT

Der Einbauausschnitt ist so zu wählen, dass Versteifungen die zur Stabilisierung vorhanden sind nicht unwirksam werden. Bei Bedarf sind Versteifungen einzubauen.

Die Schutzart IP65 ist nur mit ausreichender Steifigkeit, bei fachgerechtem Einbau mit dem originalen Befestigungsmaterial und dem einwandfreiem Sitz der Dichtung gewährleistet.

 Blechstärke der Einbauwand des Schaltschranks: 2 mm (0.08") ≤ d ≤ 5 mm (0.2")

### 3.3.1 Befestigung und Abdichtung

- Kontrollieren Sie das Erfüllen der Installation→ Seite 32
- Kontrollieren Sie die Maßhaltigkeit des Einbauausschnitts.
- Kontrollieren Sie die Dichtung auf Beschädigung und korrekten Sitz in der Gehäuse-Nut.

### Fehlende Teile oder Beschädigungen

Fallen Ihnen bei der Kontrolle Unregelmäßigkeiten auf, wenden Sie sich an Ihren Händler oder den

Eaton Service. Kontaktdaten:

Eaton.com/contact

Service-Seite:

Eaton.com/aftersales

#### 3.3.2 Front-Einbau XH-303

Befestigung durch Halteklammer mit Gewindestift

#### Werkzeugliste:

- · Innensechskant-Schraubenschlüssel (Inbus), Schlüsselweite 2,0 mm
- Pozidriv-Schraubendreher PZ2
- Drehmomentschlüssel mit Newtonmeter-Skala

Die benötigte Anzahl an Halteklammern ist dem XH-303 bei der Auslieferung als Zubehör beigelegt. Alle Halteklammern müssen montiert werden.

In Kombination mit der Dichtung ist die Halteklammer das zentrale Element, um die Schutzart IP65 (frontseitig) zu erreichen.

Mit Hilfe der Halteklammern wird das XH-303 in einem Schaltschrank etc. befestigt. Dazu müssen die Klammern seitlich im Gehäuse eingehängt und gegen die Schaltschranktür etc. verschraubt werden.

Die Halteklammern so positionieren, dass diese mittig auf die umlaufende Dichtung drücken.

Montieren Sie die Halteklammern mit den Gewindestiften vor.

Sitz-Kontrolle und Halteklammern-Vormontage

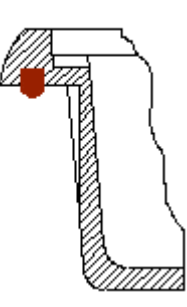

umlaufende Dichtung im Rand

Moosgummi-Rundschnur, Material NBR/PVC Schwarz, gechlossene Aussenhaut, Durchmesser 3 mm (0.12")
Vormontage der Halteklammer Gewindestift Innensechskant M 4 x 25 DIN 914 verzinkt in die Halteklammer einschrauben Halteklammer in Gehäuse einsetzen

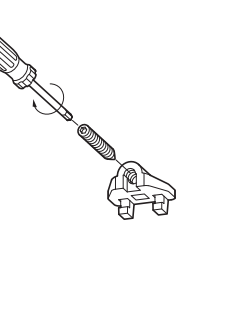

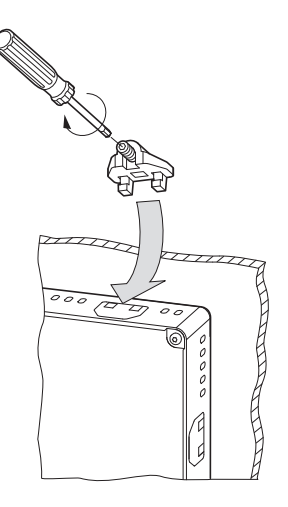

- 1. Setzen Sie das XH-303 in den Einbauausschnitt ein.
- 2. Setzen Sie eine Halteklammer in die dafür vorgesehenen Gehäuseöffnung ein und ziehen Sie den Gewindestift bis zum Kontakt mit der Schaltschrank-Oberfläche etc. an.
- 3. Wiederholen Sie den Vorgang an der gegenüberliegenden Stelle.
- 4. Setzen Sie die nächste Halteklammer 90° versetzt ein wie unter Arbeitsschritt 3 und 4 beschrieben.
- 5. Wiederholen Sie die Arbeitsschritte 3 und 4 bis alle Halteklammern eingesetzt sind.
- 6. Kontrollen Sie den mittigen Sitz und das umlaufende Anliegen der Dichtung, ggf. korrigieren Sie den Sitz.
- 7. Ziehen Sie die Gewindestifte über Kreuz an: mit ≤ 0,1Nm (0.86 lb-in)

# 3.4 Betriebsbereitschaft herstellen

#### VORSICHT BETRIEBSSTÖRUNGEN

Alle Steckverbindungen verschrauben oder arretieren, um die elektrische Abschirmung zu verbessern.

Signalleitungen dürfen nicht mit Starkstromleitungen im gleichen Kabelschacht geführt werden.

Vor der Inbetriebnahme des Systems alle Leitungsverbindungen auf korrekte Verdrahtung prüfen.

Es ist sicherzustellen, dass alle Spannungen und Signale den geforderten Werten den Spezifikation der Technischen Daten entsprechen.

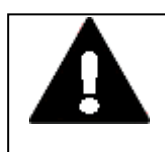

# VORSICHT

SICHERES ABLEITEN VON ELEKTRISCHEN STÖRUNGEN

XH-303 auf möglichst kurzem, niederohmigen Weg mit einem zentralen Erdungspunkt verbinden.

 Ausführung des Erdanschlusses: Leitungsquerschnitt ≥ 1.5 mm², Länge ≤ 350 mm

Das XH-303 muss am zentralen Erdungspunkt (Erdungsschraube) mit der leitenden Struktur z.B. vom Schaltschrank verbunden werden. Für eine einwandfreie Funktion ist diese Art der Erdung zwingend vorgeschrieben.

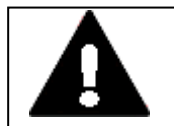

# KURZSCHLUSSGEFAHR

VORSICHT

Bei klimatischen Schwankungen (Umgebungstemperatur oder Luftfeuchtigkeit), kann sich Feuchtigkeit am oder im XH-303 Webpanel niederschlagen. Solange das XH-303 in betautem Zustand ist, besteht Kurzschlussgefahr.

Schalten Sie das XH-303 Webpanel nicht im betauten Zustand ein. Ist das XH-303 Webpanel betaut oder war es klimatischen Schwankungen ausgesetzt, lassen Sie vor der Inbetriebnahme das XH-303 sich der Raumtemperatur angleichen. Das XH-303 Webpanel nicht direkter Wärmestrahlung von Heizgeräten aussetzen.

### Vor Anschluss der Versorgung

| VORSICHT                                                         |
|------------------------------------------------------------------|
| 24 V <sub>DC</sub> Versorgung für integrierten AC/DC-Wandler.    |
| Die angelegte Spannung muss die Anforderungen einer Sicherheits- |
| Kleinspannung (SELV) gemäss IEC 60950 und Schützende Klein-      |
| spannung (PELV) gemäss ICE/UL 61010-2-201 erfüllen.              |
| Polung "+" und "–" beachten!                                     |
|                                                                  |

#### ACHTUNG

Beauftragen Sie mit der Konfektionierung der Spannungsversorgung über den Steckverbinder MSTB 2,5/3-ST-5,08 eine Fachkraft der Elektrotechnik.

Das XH-303 Webpanel besitzt eine interne Schmelzsicherung und einen Verpolungsschutz.

Die Spannungsversorgung des XH-303 Webpanel ist nicht galvanisch getrennt.

Das XH-303 Webpanel benötigt eine 24 V DC Nennspannung von einem AC/DC-Wandler mit sicherer Trennung (SELV/PELV).

| Spannungsversorgung     |                                                                     |                                 |                                |                                 |  |  |  |
|-------------------------|---------------------------------------------------------------------|---------------------------------|--------------------------------|---------------------------------|--|--|--|
| Nennspannung            | + 3                                                                 | 24 VDC SELV (safety ext         | tra low voltage)               |                                 |  |  |  |
| zulässiger Span-        | Ef                                                                  | fektiv: 19,2-30,0 V DC (N       | Nennspannung -20%/+25          | %)                              |  |  |  |
| nungsbereich            | At                                                                  | osolut mit Welligkeit: 18       | 3,0-31,2 V DC                  |                                 |  |  |  |
|                         | Ba                                                                  | atteriebetrieb: 18,0-31,2       | V DC (Nennspannung -25         | 5%/+30%); 35 V DC für           |  |  |  |
|                         | ei                                                                  | ne Dauer < 100 ms               |                                |                                 |  |  |  |
| Spannungseinbrüche      | Üł                                                                  | perbrückung kurzzeitiger        | <sup>r</sup> Sannungseinbrüche |                                 |  |  |  |
|                         | ≦                                                                   | 10 ms ab Nennspannun            | g (24 V DC); ≦ 5 ms ab Un      | terspannung (19,2 V DC)         |  |  |  |
| Leistungsaufnahme       |                                                                     |                                 |                                |                                 |  |  |  |
| XH-303-70-A10-A00-2B,   | m                                                                   | ax. 14,4 W                      |                                |                                 |  |  |  |
|                         | St                                                                  | romaufnahme bei 24 V            | DC: 11,9 W Grundgerät +        | 2,5 W USB-Teilnehmer            |  |  |  |
| XH-303-10-A10-A00-2B,   | m                                                                   | ax. 15,4 W                      |                                |                                 |  |  |  |
|                         | St                                                                  | romaufnahme bei 24 V            | DC: 12,5 W Grundgerät +        | 2,5 W USB-Teilnehmer            |  |  |  |
| XH-303-15-A10-A00-2B    | 3 max. 19,2 W                                                       |                                 |                                |                                 |  |  |  |
|                         | Stromaufnahme bei 24 V DC: 16.7 W Grundgerät + 2,5 W USB-Teilnehmer |                                 |                                |                                 |  |  |  |
| Sicherung               | ja                                                                  | (nicht zugängliche Schr         | nelzsicherung)                 |                                 |  |  |  |
| Potentialtrennung       | ne                                                                  | ein                             |                                |                                 |  |  |  |
| elektrische Stromstärke |                                                                     | 7.0"-Display                    | 10.1"-Display                  | 15.6"-Display                   |  |  |  |
|                         | le                                                                  | $\leq$ 0.6 A 24 V <sub>DC</sub> | ≦0.64 A 24 V <sub>DC</sub>     | $\leq$ 0.8 A 24 V <sub>DC</sub> |  |  |  |
| I                       | ТΗ                                                                  | < 1.0 A <sup>2</sup> s          | < 1.0 A <sup>2</sup> s         | < 1.0 A <sup>2</sup> s          |  |  |  |

# 3.4.1 Stromversorgung - elektrischer Anschluss

| Tab. 4. Deleguily Steckve  | /erdinder IVISTB 2,5/3-ST-5,U8 |                                                                 |  |  |
|----------------------------|--------------------------------|-----------------------------------------------------------------|--|--|
|                            | Signal                         | Belegung                                                        |  |  |
| 国国国                        | +                              | Versorgungsspannung<br>+ 24 VDC SELV (safety extra low voltage) |  |  |
| +24 V DC 0 V               | FE                             | Anschluß Funktionserde                                          |  |  |
|                            | -                              | Versorgungsspannung 0 V                                         |  |  |
| Tab. 5: Spezifikation Anso | chluß an 24 VDC-               | Versorgungsspannung                                             |  |  |
| Spezifikation Anschlu      | ıß an 24 VDC-V                 | ersorgungsspannung                                              |  |  |
| Cu-Leiter                  | 60° / 70°                      | C                                                               |  |  |
| Querschnitt                | min. 0,75                      | mm <sup>2</sup> / max. 2,5 mm <sup>2</sup> (Litze oder Draht)   |  |  |
| min. AWG18 / max. AWG12    |                                | G18 / max. AWG12                                                |  |  |
| Anzugsdrehmoment           | 0,6 0,8                        | 3 Nm (5 7 lb-in)                                                |  |  |
|                            | für die So                     | chrauben am Steckverbinder MSTB 2,5/3-ST-5,08                   |  |  |
| Abisolierlänge             | 7 mm                           |                                                                 |  |  |

orbindor MCTR 2 E/2 CT E 00 Tab 1. Rola n Stock

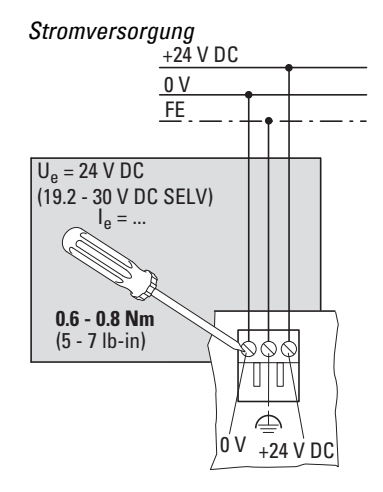

Abb. 6: Anschluss der Schraubklemmen am Steckverbinder MSTB 2,5/3-ST-5,08

# 3. Installation 3.4 Betriebsbereitschaft herstellen

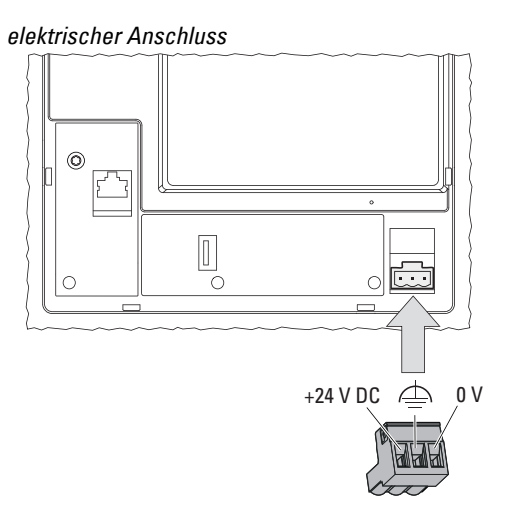

Abb. 7: Stromversorgung und Funktionserdung über Steckverbinder MSTB 2,5/3-ST-5,08

- Konfektionieren Sie den Steckverbinder MSTB 2,5/3-ST-5,08 an der Anschlussleitung zur Versorgungsspannung im Vorfeld.
   Die Schraubklemmen des Steckverbinders für die Versorgungsspannung sind mit einem maximalen Drehmoment von 0,6 ... 0,8 Nm (5 ... 7 lb-in) anzuziehen.
- Stecken Sie den vorher konfektionierten Stecker in die Buchse im Gehäuse.
- Beachten Sie die Polung "+" und "-".
- Schließen Sie die Versorgungsleitung an eine 24 VDC-Versorgungsspannung an, die den Anforderungen einer Sicherheits-Kleinspannung (SELV) gemäss IEC 60950 und – in Verbindung mit der UL-Zulassung – einer LV-Spannungsquelle (Low Voltage) gemäss UL 61010-2-201, UL61010-1 entspricht.

Das XH-303 ist für den Betrieb mit 24 V <sub>DC</sub> bereit.

# 4. Externe Anschlüsse

Die XH-303 Webpanel von Eaton bieten durch ihre Schnittstellen die Möglichkeit verschiedene Peripheriegeräte und Komponenten anzuschließen.

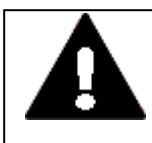

# POTENTIALAUSGLEICHSSTRÖME

**GEFAHR** 

Große Ausgleichsströme zwischen den Funktionserdesystem und Ground-System verschiedener Geräte können zu Betriebsstörungen durch Signalstörungen oder zum Brand führen.

Falls notwendig, einen Potentialausgleichsleiter mit dem mehrfachen Querschnitt des Leitungsschirms parallel zur Leitung verlegen.

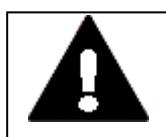

### VORSICHT BETRIEBSSTÖRUNGEN

Durch Verwendung ungeeigneter oder unsachgemäß konfektionierter Leitungen sowie durch eine nicht normgerechte Verdrahtung können die Werte der technischen Daten und die elektromagnetische Verträglichkeit (EMV) nicht gewährleistet werden.

Nur von Fachkräften konfektionierte Leitungen verwenden. Die verwendeten Leitungen müssen entsprechend der Schnittstellenbeschreibung aus diesem Dokument konfektioniert sein. Bei der Verdrahtung der XH-303 Webpanel müssen die Hinweise zur Verdrahtung der entsprechenden Schnittstelle befolgt werden. Allgemeingültige Richtlinien und Normen müssen erfüllt werden.

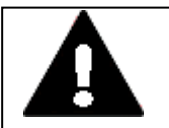

#### VORSICHT Absicherung

Externe Stromkreise, die an die Geräte angeschlossen sind, müssen der Klasse III (SELV/PELV) entsprechen und doppelt oder mehrfach galvanisch von der Netzversorgung bis zu 300 V getrennt sein.

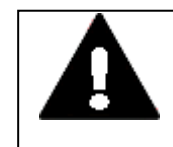

#### VORSICHT ANSCHLUSSLEITUNGEN

Kommunikationskabel (Ethernet, USB) dürfen nicht außerhalb der Einrichtung verlegt werden.

4. Externe Anschlüsse

4.1 Anordnung der Schnittstellen

# 4.1 Anordnung der Schnittstellen

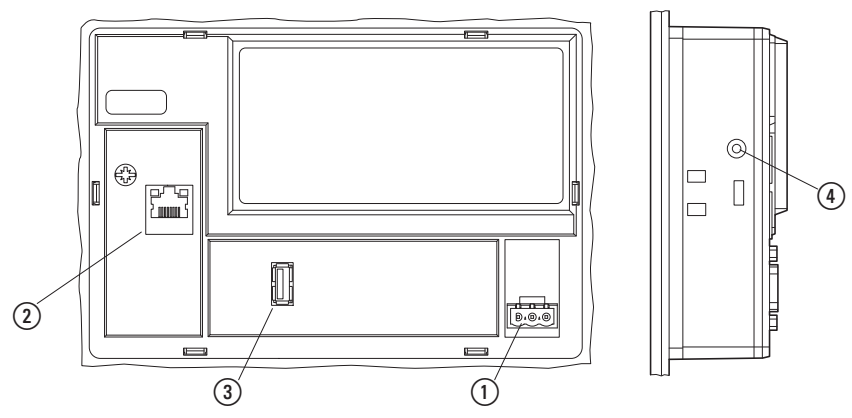

Abb. 8: Basis-Ausstattung aller XH-303 HMI Webpanel

| 1 | <b>Schnittstelle</b><br>24 VDC-<br>Versorgungsspannung | Ausführung<br>Steckverbinder MSTB 2,5/3-ST-5,08                        |
|---|--------------------------------------------------------|------------------------------------------------------------------------|
| 2 | Ethernet 1                                             | RJ-45 Buchse, 8-polig, 2 LEDs (CAT5e/6), LAN1, 1000/100/10<br>Mbps     |
| 3 | USB-Host                                               | USB 2.0, nicht galvanisch getrennt, Stecker Typ A, Full power (500 mA) |
| 4 | CTRL                                                   | Taster - zum Aktivieren der Software "Config Tool"                     |

# 4.2 USB - Schnittstellen

Die XH-303 Webpanel von Eaton bieten über die Steckkontakte die Möglichkeit, zum Anschluss von USB-Peripheriegeräten, welche von der XH-303 Hardware und dem Betriebssystem unterstützt werden.

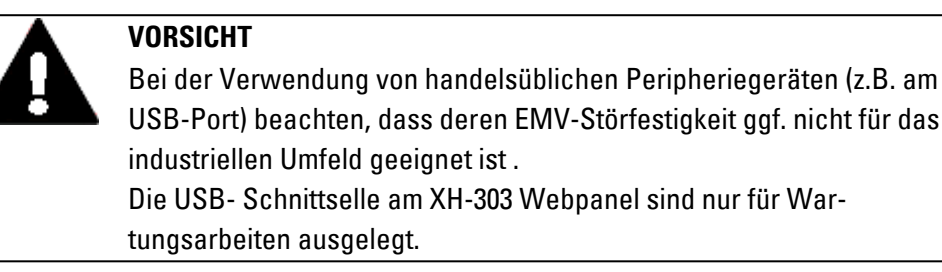

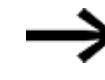

Nur USB-Leitungen mit Abschirmung verwenden. Maximale Leitungslänge: 5 m.

4.2.1 USB-Host

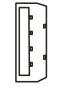

Abb. 9: USB 2.0, nicht galvanisch getrennt, Stecker Typ A, Full power (500 mA)

## 4. Externe Anschlüsse 4.3 Ethernet

# 4.3 Ethernet

Die Ethernet-Schnittstelle des XH-303 Webpanel wird als Kommunikationsschnittstelle betrieben.

Die Ethernet-Controller unterstützen Übertragungsraten von 1000 MBit/s, 100 MBit/s und 10 MBit/s.

Das Leuchten der grünen LED zeigt an: LINK - aktives Netz, ist zugeschaltet und detektiert.

Das Blinken der gelben LED zeigt an: Datenverkehr.

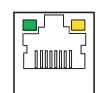

Abb. 10: RJ-45 Buchse, 8-polig, 2 LEDs (CAT5e/6), LAN1

VORSICHT

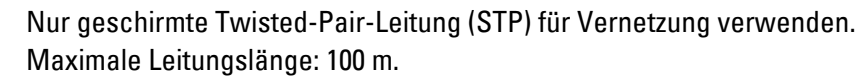

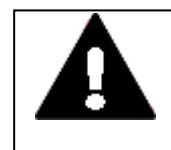

# **KRÄFTE AUF DIE ETHERNET-SCHNITTSTELLE**

Ist die Ethernet-Schnittstelle starken Vibrationen ausgesetzt oder wird Zug auf die RJ45-Steckverbindung ausgeübt, kann die Kommunikation gestört und die Mechanik der Verbindung beschädigt werden.

- RJ45-Steckverbindung vor starker Vibration schützen.
- RJ45-Steckverbindung vor Zugkraft auf die Buchse schützen.

Zur Inbetriebnahme der Kommunikation zwischen dem XH-303 und dem Gerät folgen Sie der Beschreibung des angeschlossenen Gerätes.

# 5. Inbetriebnahme

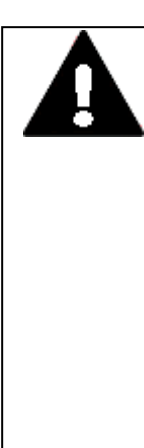

### VORSICHT KURZSCHLUSSGEFAHR

Bei klimatischen Schwankungen (Umgebungstemperatur oder Luftfeuchtigkeit), kann sich Feuchtigkeit am oder im XH-303 Webpanel niederschlagen. Solange das XH-303 in betautem Zustand ist, besteht Kurzschlussgefahr.

Schalten Sie das XH-303 Webpanel nicht im betauten Zustand ein. Ist das XH-303 Webpanel betaut oder war es klimatischen Schwankungen ausgesetzt, lassen Sie vor der Inbetriebnahme das XH-303 sich der Raumtemperatur angleichen. Das XH-303 Webpanel nicht direkter Wärmestrahlung von Heizgeräten aussetzen.

Setzen Sie das XH-303 unter 24 VDC-Versorgungsspannung

Das XH-303 bootet.

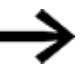

Auf dem XH-303 Webpanel ist keine Laufzeitsoftware für die Visualisierung oder SPS installiert.

# 5. Inbetriebnahme

5.1 Erstinbetriebnahme

# 5.1 Erstinbetriebnahme

Führen Sie folgende Schritte einmalig durch.

Netzwerkverbindung herstellen.

oder

über den CTRL-Taster das Web Config-Tool starten.

Device Info -die Geräteinformation wird angezeigt.

# Sprache einstellen

Sobald das XH-303 bereit ist, wird in der Kopfzeile die Auswahl einer der verfügbaren Sprachen 🛪 für das Web Config-Tool angeboten.

Ohne Einloggen ist kein weiteres Menü 💻 verfügbar.

Loggen Sie sich im Gerät mit einem Passwort Ihrer Wahl (Initial Passwort) ein.

Nach dem Einloggen stehen die Gerätemenüs zur Verfügung.

Passen Sie die Systemeinstellungen des XH-303 an.

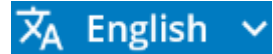

Abb. 11: Beispiel Sprachauswahl Englisch

# 5. Inbetriebnahme 5.2 Betrieb vom XH-303

# 5.2 Betrieb vom XH-303

Für den Gebrauch wird das XH-303 nach der Erstinbetriebnahme über den Anschluss an die Versorgungsspannung betrieben.

Ein separates Ein- und Ausschalten ist nicht erforderlich.

 $\rightarrow$ 

Die Lebensdauer der Hintergrundbeleuchtung kann durch Reduktion der Helligkeit erhöht werden.

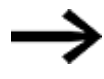

Bootet das XH-303 nicht und/oder erscheint eine Fehlermeldung, folgen Sie den Anweisungen:→ Abschnitt "Störungen", Seite 81

# 5. Inbetriebnahme 5.3 Werkeinstellungen - Factory-Settings

# 5.3 Werkeinstellungen - Factory-Settings

Ergibt sich die Notwendigkeit, das XH-303 auf die Werkeinstellungen zurück zusetzen, z.B. wenn das Passwort vergessen wurde, ist dies ab der Image Version V1.1.0 implementiert.

Das Zurücksetzen auf die Werkseinstellungen wird über den CTRL-Taster ausgelöst.

- 1. Schalten Sie das Gerät aus.
- 2. Halten Sie den CTRL-Taster gedrückt.
- 3. Schalten Sie das Gerät ein.
- 4. Halten Sie den CTRL-Taster mindestens 5 Sekunden und maximal 10 Sekunden lang gedrückt
- 5. Lassen Sie den CTRL-Taster los

Während des Zurücksetzens auf die Werkseinstellungen wird das XH-303 mehrmals neu gestartet.

Abschließend sind die ursprünglichen Einstellungen ab Werk wieder verfügbar.

# 5. Inbetriebnahme 5.4 Notfall-Modus -Rescue mode

# 5.4 Notfall-Modus -Rescue mode

Ab der Image Version V1.0.1 ist ein Rescue mode implementiert. Ab der Versionen V1.1.0 wurde das Handling verbessert.

Mitunter ergibt sich die Notwendigkeit, das Gerät in den Rescue mode zu bringen, wenn z.B. das Gerät nicht mit dem installierten Betriebssystem aufstarten kann. Das kann bei einem System Crash auftreten.

Ziel des Rescue mode ist es, dem Anwender zu erlauben, ein neues Betriebssystem zu installieren.

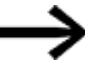

Dieses Update ist nur über die USB-Schnittstelle möglich. Im Rescue mode sind keine anderen Aktivitäten erlaubt.

Es gibt zwei Arten, in denen der Rescue mode aktiviert wird

- Das Rescue-Betriebssystem wird automatisch gestartet, wenn das Gerät das normale Betriebssystem nicht starten kann und in den Rescue mode wechselt.
- Der Rescue mode kann absichtlich manuell erreicht werden:
  - 1. Schalten Sie das Gerät aus.
  - 2. Halten Sie den CTRL-Taster gedrückt.
  - 3. Schalten Sie das Gerät ein.
  - 4. Halten Sie den CTRL-Taster mindestens 15 Sekunden lang gedrückt.
  - 5. Lassen Sie den CTRL-Taster los.

Das Gerät startet mit Rescue-Betriebssystem.

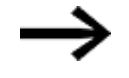

In Version V1.0.1 und älter wird durch 5x Trennen der 24V-Versorgung beim Aufstarten der Rescue Mode erreicht.

In beiden Fällen sieht der Benutzer im Rescue mode auf dem Display das EATON-Logo und die Meldung: "Rescue mode: USB -> recovery / Button -> restart".

Zu diesem Zeitpunkt kann der Benutzer einen USB-Datenträger mit der Installationsdatei anschliessen → Abschnitt "Firmware Updates", Seite 21

Sobald der USB-Datenträger angeschlossen ist und die Installationsdatei startet, wird das neue Betriebssystem vom USB-Datenträger installiert.

Bei erfolgreicher Durchführung startet das Gerät abschliessend mit diesem neuen Betriebssystem auf.

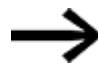

Erhält der Benutzer eine Fehlermeldung während der Installation muss die Prozedur mit einem anderen USB-Datenträger wiederholt werden.

In Version V1.0.1 und älter konnte man in den Rescue Mode durch 5x Trennen der 24V beim Aufstarten gelangen

# 6. Web Config-Tool

Die Applikation kann zur Konfiguration eines beliebigen XH-303 verwendet werden. Der Zugriff kann entweder mit dem lokalen Browser oder mit einem Browser, welcher auf einem verbundenen Gerät installiert ist, erfolgen.

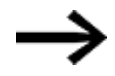

Das folgende Kapitel richtet sich an Anwender, welche über Grundkenntnisse in der Netzwerktechnik verfügen.

# 6.1 Sicherheit

Die Verschlüsselung verwendet einen 2048-Bit langen RSA-Schlüssel. Dieser wird beim ersten Start automatisch auf dem Gerät generiert. Es gibt keine Möglichkeit, das Web Config-Tool ohne diese Verschlüsselung zu verwenden.

Der automatisch generierte Schlüssel ist selbst signiert. Aktuelle Browser markieren selbst signierte (self-signed) Zertifikate als unsicher.

In künftigen OS-Versionen ist die Möglichkeit geplant, benutzerdefinierte Zertifikate zu installieren. Dies wird es ermöglichen Zertifikate zu verwenden, welche von einer vertrauenswürdigen Zertifizierungsstelle ausgestellt wurden.

Um "Man-in-the-Middle"-Angriffe zu verhindern, kann der digitale Abdruck des Zertifikates geprüft werden.

# 6. Web Config-Tool 6.2 Handhabung

# 6.2 Handhabung

#### 6.2.1 Lokale Nutzung

Um das Web Config-Tool auf dem lokalen Browser zu öffnen, klicken Sie auf die Schaltfläche oben rechts mit dem 🕸 Zahnrad-Symbol oder den CTRL-Taster an der Seite des Gerätes..

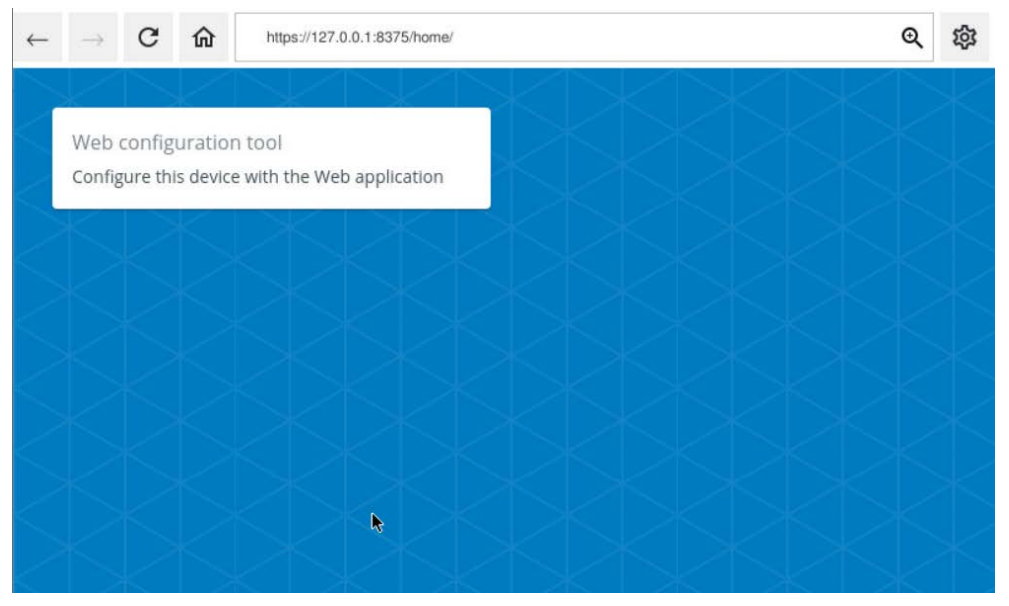

Abb. 12: Eaton Browser auf dem XH-303

Nach der Anmeldung können Sie das Web Config-Tool wie nachfolgend beschrieben verwenden.

#### 6.2.2 Remote-Nutzung

Auf das Web Config-Tool kann über einen Remote-Browser zugegriffen werden. Es wird ein aktueller Browser empfohlen.

Der Internet-Explorer wird nicht unterstützt.

Um auf das Web Config-Tool zugreifen zu können, müssen Sie sich im gleichen Subnet wie der Remote-Browser-PC befinden und die IP-Adresse des Geräts kennen, das Sie konfigurieren möchten.

Der Dienst läuft auf Port 8375 und verwendet den https-Transport. Wenn die IP-Adresse des Geräts z. B. "192.168.1.2" lautet, würde die URL "https://192.168.1.2:8375" lauten.

#### 6.2.3 Passwort einrichten

Wird das XH-303-Gerät zurückgesetzt und ist wie bei der Erstinbetriebnahme im werksseitigen Auslieferungszustand, fordert das Web Config-Tool beim Zugriff auf das Gerät die Vergabe eines Passworts. Der folgende Bildschirm wird angezeigt:

Eaton Browser auf dem XH-303

| RRR                                                 | RR                   |
|-----------------------------------------------------|----------------------|
| FAT•N                                               |                      |
| New password                                        | ø                    |
| <ul> <li>At least 8 characters in lengt</li> </ul>  | h                    |
| At least 1 digit                                    |                      |
| At least 1 uppercase letter                         |                      |
| At least 1 lowercase letter                         |                      |
| <ul> <li>At least 1 special character: (</li> </ul> | valid: ! @ # \$ ^ &) |
| Confirm new password                                | ø                    |
|                                                     |                      |
|                                                     | Set password         |
|                                                     |                      |
|                                                     |                      |
|                                                     |                      |

Abb. 13: Passwort Eingabe

Das gewählte Passwort muss den Bedingungen entsprechen, die auf der Menü-Seite aufgeführt sind:

- Mindestens 8 Zeichen lang
- Mindestens 1 Ziffer
- Mindestens 1 Großbuchstabe
- Mindestens 1 Kleinbuchstabe
- Mindestens 1 Sonderzeichen (gültig:!@#\$^&)

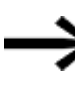

Nur wenn alle Bedingungen erfüllt sind, wird das Password akzeptiert.

Bei der ersten Passwort Eingabe muss die EULA akzeptiert werden.

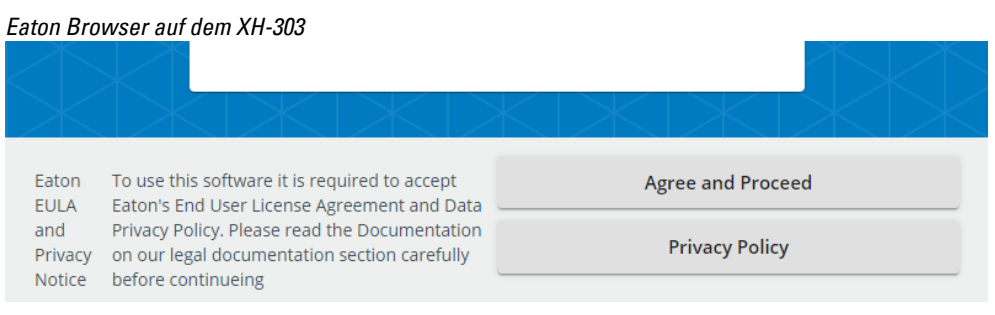

Abb. 14: EULA

## 6.2.4 Authentifizierung und Sitzung

Nach der Einrichtung des Passworts werden Sie bei jedem Zugriff auf das Web Config-Tool mit der Anmeldeseite begrüßt.

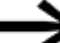

Die Passwörter werden bei der Erstinbetriebnahme vergeben.

Eaton Browser auf dem XH-303

| Password | Ø      |  |
|----------|--------|--|
|          | Log in |  |
|          |        |  |
|          |        |  |

Abb. 15: Anmeldung

Sie können das Passwort im Menü Gerät ändern.

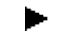

Zum Abmelden drücken Sie auf die Sperrtaste

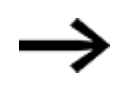

Nach 15 Minuten Inaktivität werden Sie automatisch abgemeldet. Die Anmeldeseite mit der Meldung, dass die Sitzung abgelaufen ist, wird angezeigt.

#### Sicherheitsabfragen

Sicherheitsabfragen verhindern, dass eine Funktion sofort ausgeführt wird und erfordern eine Bestätigung durch den Gerätebediener. Dazu wird dann bei bestimmten Funktionen, z.B. dem Neustart des Gerätes, ein entsprechender Dialog angezeigt, der diese Bestätigung fordert.

# 6.3 Systemkonfiguration vom Gerät

|     | <                | System configuration                                                                                                    | 🗙 English 🗸 🕯                              |
|-----|------------------|----------------------------------------------------------------------------------------------------|--------------------------------------------|
| Ō   | Device           |                                                                                                    |                                            |
| •>  | Network          | Device information                                                                                                    | Power management                           |
|     | Display          | Model number                                                                                                    | Reboot Shutdown                            |
| 3   | Update           | XH-303-07-A10-A00-2B-00                                                                                                    |                                            |
|     | Date & Time      | Serial number<br>153499aac2a35eb9                                                                                                    |                                            |
| Î   | Remote access    | Image name                                                                                                    | Factory reset                              |
| ттр | Browser          | eaton-image                                                                                                    | Factory reset                              |
| Э   | Backup & Restore | Image version<br>v1.0.0-rc7                                                                                                    |                                            |
|     | Legal            | Boatloader version                                                                                                    | Configure device logos                     |
|     | Logs             | 2020.04.1.5                                                                                                    |                                            |
|     |                  | 05 version<br>v3.2.0.0-rc11-release-3.2.0.0                                                                                                    | Drag and drop a png file or click          |
|     |                  | Change password                                                                                                    |                                            |
|     |                  | USB                                                                                                    |                                            |
|     |                  | Enable USB Enable USB autostart                                                                                                    | Set as boot logo Set as desktop background |
|     |                  | Enable USB factory reset                                                                                                    |                                            |
|     |                  | Enabling USB factory reset feature can be a security<br>risk. Please make sure you are following the security<br>guidelines in the factory reset chapter of the user<br>manual to prevent access to the device's USB slot. |                                            |
|     |                  |                                                                                                    |                                            |

Abb. 16: Systemkonfiguration mit geöffnetem Menü

# 6.3.1 Menü 🗔 Device -Gerät

| System configuration                                                                                                    | 🕅 TA English 🗸 🔒                           |
|----------------------------------------------------------------------------------------------------|--------------------------------------------|
| Device information<br>Model number<br>XH-303-07-A10-A00-2B-00                                                                                                    | Power management                           |
| Serial number<br>153499aac2a35eb9<br>Image name<br>eaton-Image<br>Image version<br>4 0 0 err7                                                                                                    | Factory reset<br>Factory reset             |
| Bootloader version<br>2020,04,1.5                                                                                                    | Configure device logos                     |
| 05 version<br>v3.2.0.0-rc11-release-3.2.0.0<br>Change password                                                                                                    | Drag and drop a png file or click<br>here  |
| USB                                                                                                    |                                            |
| Enable USB     Enable USB autostart     Enable USB factory reset                                                                                                    | Set as boot logo Set as desktop background |
| Enabling USB factory reset feature can be a security<br>risk. Please make sure you are following the security<br>guidelines in the factory reset chapter of the user<br>manual to prevent access to the device's USB slot. |                                            |

Abb. 17: Beispiel zum Gerät

## 6.3.1.1 Device information -Geräteinformation

Unter Geräteinformation werden mit Typenbezeichnung und Serien-Nummer Angaben zum Gerät selbst sowie die Versionen der installierte Software angegeben.

Das Passwort für die Webkonfiguration kann hier geändert werden, indem Sie die Schaltfläche "Passwort ändern" anklicken.

#### 6.3.1.2 Power management -Energieverwaltung

Unter Energieverwaltung können Sie das Gerät neu starten oder herunterfahren. Um ein versehentliches Herunterfahren oder Neustarten zu verhindern, müssen Sie diese Aktionen mit einer Sicherheitsabfrage bestätigen.

#### 6.3.1.3 Factory reset - Werksreset

Unter Werksreset kann das Gerät auf die Werkseinstellungen zurückgesetzt werden.

Nach Bestätigung der Sicherheitsabfrage werden im XH-303 alle Einstellungen und Passwörter auf den Auslieferungszustand ab Werk gesetzt.

6.3.1.4 USB

Unter USB wird das USB-Sub-System und die USB-Autostart-Funktion aktiviert/deaktiviert.

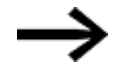

Ist der USB-Autostart aktiviert, sucht das System nach Shell-Skripten mit dem Namen 'etn-startup.sh' im Stammverzeichnis der Partitionen eines eingesteckten USB-Laufwerks und führt diese mit einem GNU-Bash-Interpreter aus.

### 6.3.1.5 Configure device logos - Gerätelogos konfigurieren

Unter Gerätelogos konfigurieren kann das beim Booten angezeigte Logo geändert werden.

Sie können hier auch den Startbildschirm ändern, der angezeigt wird, wenn das Gerät hochgefahren ist, aber noch keine Anwendungen ausgeführt wird.

Das direkte Ablegen einer png-Grafik per Drag&Drop wird unterstützt. Grenzwerte für die Grafiken Größe, Auflösung bitte beachten.

# 6.3.2 Menü 💮 Network - Netzwerk

| Network interface eth0  Dic  Dic  Dic  Dic  Dic  Dic  Dic  Di                                                                                                    | System configuration                           |                  | Z <sub>k</sub> English ∽ |
|----------------------------------------------------------------------------------------------------|------------------------------------------------|------------------|--------------------------|
| 192.148.119.104     Rent thanps     A       Mater small     25.252.255.0     A       Coloring provey     192.148.119.1     A       192.148.119.1     A     A       192.148.119.1     A     A       192.148.119.1     A     A       192.148.119.1     A     A                                                                                                    | Network interface eth0                         | General settings |                          |
| Default general<br>1923 168-1193                                                                                                    | 92.168.119.104<br>devit maik<br>55.255.255.0   | Reset theorem    | Aquiy                    |
| Accesses<br>Accesses<br>Accese | efailt prevezy<br>92.168.119.1<br>Mil server   |                  |                          |
| Resid Chingss                                                                                                    | 92.168.119.1<br>MC #88Hest<br>0.05.48:04.42:da |                  |                          |
|                                                                                                    | Recirc 2Nangers                                | Aquity           |                          |
|                                                                                                    |                                                |                  |                          |

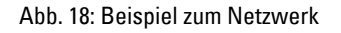

#### 6.3.2.1 Netzwerk Interface

Je nachdem, wie viele Netzwerk-Schnittstellen das Gerät hat, gibt es mehrere Netzwerk Interface-Einträge, mit denen Sie die IP-Konfiguration pro Schnittstelle einstellen können.

Bei Änderungen an der Netzwerkeinstellung, werden Sie wahrscheinlich vom Web Config-Tool getrennt. Zur Übernahme mit der geänderten IP-Adresse erneut im Web Config-Tool anmelden.

Geräte werden mit der IP Adresse: 192.168.119.104 ausgeliefert.

#### 6.3.2.2 DHCP

Ist der DHCP-Client aktiviert, fordert das Gerät automatisch eine Konfiguration vom Netzwerk an.

Ist der DHCP deaktiviert, müssen Sie eine statische Netzwerk-Konfiguration mit IP Adresse, Subnet-Maske, Standard-Gateway und einem DNS-Server angeben.

Geräte werden mit deaktivierten DHCP Funktionalität ausgeliefert.

#### 6.3.2.3 Allgemeine Einstellungen

Unter Allgemeine Einstellungen können Sie den Host Namen ändern. Dieser wird in bestimmten Multicast-DNS-Diensten verwendet.

# 6.3.3 Menü 🖵 Display -Bildschirm

Unter Bildschirm können Sie die Helligkeit, Dimmung und/oder das Abschalten für das Display einstellen.

| Brightness                |               |     |       |    |    |         | \$ |
|---------------------------|---------------|-----|-------|----|----|---------|----|
| min 10 20                 | 30 40         | 50  | 60 70 | 80 | 90 | max     |    |
| Brightness if di          | iplay is dimn | red |       |    |    | ¢       | }  |
| off 10 20                 | 30 40         | 50  | 60 70 | 80 | 90 | 100     |    |
| fimeout (in seconds)<br>D |               |     |       |    |    | Disable |    |
| Reset changes             |               |     |       |    |    | Apply   |    |
|                           |               |     |       |    |    |         |    |
|                           |               |     |       |    |    |         |    |

Abb. 19: Bildschirm

Die Helligkeit des Displays bei Benutzung kann mit dem oberen Schieberegler eingestellt werden.

#### 6.3.3.1 Timeout (in seconds)

Hier kann eine Zeitspanne, ab wann sich das Display dimmt oder ausschaltet eingegeben werden. Nach Ablauf dieser Zeit wird die Helligkeit auf den eingestellten Wert des zweiten Schiebereglers gedimmt.

Standardmäßig ist das Display so konfiguriert, dass nach 30 Sekunden auf 50% gedimmt wird.

Die eingestellte Zeit wird neu gestartet, sobald eine Berührung am Display erfolgt.

# 6.3.4 Menü 🕓 Update - Aktualisieren

| System configur       | ation                                | 🗙 English ~ |
|-----------------------|--------------------------------------|-------------|
| Update                |                                      |             |
|                       | Drag and drop a RAUC-bundle or click |             |
|                       | •                                    |             |
|                       |                                      |             |
| No RAUC-bundle select | ed                                   |             |
| Deselect RAUC-bundle  |                                      | Update      |

Abb. 20: Aktualisieren

Unter Aktualisieren können Sie ein RAUC-Bundle hochladen, um das Gerät zu aktualisieren.

Das direkte Ablegen einer \*.raucb-Datei per Drag&Drop wird unterstützt.

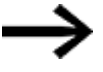

Achten Sie darauf, dass Sie Ihr Gerät während des Updates nicht ausschalten oder von der Stromquelle trennen!

No RAUC-Bundle selected

Wurde bereits ein RAUC-Bundle hochgeladen, wird an dieser Stelle der Name vom RAUC-Bundle angezeigt.

Es ist wichtig, dass Sie nach der Auswahl des Pakets und dem Drücken der Schaltfläche "Aktualisieren" auf der Seite bleiben, bis der Upload abgeschlossen ist. Sie können den Fortschritt auf dem ersten Balken sehen, wie oben gezeigt.

#### Fortschrittsanzeige

Sobald der Upload vom Update abgeschlossen ist, wird die Fortschritts-Anzeige für die Installation anzeigt.

| System configuration                                                                                               | 🕅 English 🗸 😭                            |
|----------------------------------------------------------------------------------------------------|------------------------------------------|
| Update                                                                                                    |                                          |
| Upload                                                                                                    |                                          |
| Do not close the page as the interruption of the upload would abort the update.                                    | 87%                                      |
|                                                                                                    |                                          |
|                                                                                                    |                                          |
| System configuration                                                                                               | XÅ English ∨ 🛔                           |
| System configuration                                                                                               | ŻĄ English ∨ 🕻                           |
| System configuration                                                                                               | ŻĄ English ∨ 🕯                           |
| System configuration Update Upload                                                                                 | X <sub>A</sub> English ∨ €               |
| System configuration Update Upload Do not close the page as the interruption of the upload would abort the update. | <b>X<sub>A</sub> English ∨ €</b><br>100% |

Abb. 21: Fortschrittsanzeige zum Update

Nachdem die Aktualisierung abgeschlossen ist, muss das Gerät neu gestartet werden.

Verwenden Sie dazu die Schaltfläche Neustart, die nach dem vollständigen Update angezeigt wird.

Sie können nach jedem Neustart nur ein Update ausführen.

# 6.3.5 Menü 🖾 Date&Time - Datum & Uhrzeit

| Date & Time         | Time synchronization with<br>NTP     |
|---------------------|--------------------------------------|
| Timezone<br>Etc/UTC | Enable  Preferred address            |
| Reset changes       | Apply<br>Second address<br>127.0.0.1 |
|                     | Reset changes Ap                     |
|                     |                                      |
|                     |                                      |

Abb. 22: Datum & Uhrzeit

## 6.3.5.1 Date&Time - Datum & Uhrzeit

Unter Datum & Uhrzeit sehen Sie die Zeit, wie sie aktuell für das Gerät eingestellt ist.

Sie können das Datum sowie die Uhrzeit mit Sekunden-Genauigkeit einstellen.

Im Gerät wird immer die Systemzeit als UTC-Zeit, ehemals Greenwich-Zeit, gespeichert. Die Zeitzone wird bei der Anzeige der Zeit berücksichtigt.

Bei Verwendung der NTP-Zeit-Synchronisierung ist es wichtig, die korrekte Zeitzone einzustellen, da über diese Zeit-Synchronisierung die UTC-Zeit empfangen wird.

### 6.3.5.2 Time synchronization with NTP - Zeitsynchronisation mit NTP

Im Bereich Zeitsynchronisation mit NTP können Sie NTP aktivieren und eine bevorzugte und eine Backup-Adresse auswählen. Der NTP-Dienst wird dann verwendet, um die Zeit regelmäßig zu korrigieren und die Systemzeit entsprechend zu korrigieren.

#### 6.3.6 Menü Remote access - Fernzugriff

|                  |       |  | _ |  |
|------------------|-------|--|---|--|
| SSH              |       |  |   |  |
| D Enable         |       |  |   |  |
| Reset changes    | Apply |  |   |  |
|                  |       |  |   |  |
|                  |       |  |   |  |
| Device discovery |       |  |   |  |
| D Enable         |       |  |   |  |
| Reset changes    | Apply |  |   |  |
|                  |       |  |   |  |
|                  |       |  |   |  |
|                  |       |  |   |  |
|                  |       |  |   |  |
|                  |       |  |   |  |

Abb. 23: Fernzugriff

#### 6.3.6.1 SSH

Im Bereich SSH können Sie diesen Dienst aktivieren/deaktivieren. Dieser SSH-Dienst kann aktuell nur durch Mitarbeiter der Fa. Eaton für den Service verwendet werden.

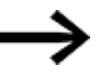

Stellen Sie sicher, dass Sie SSH deaktivieren, wenn Sie es nicht mehr benötigen und sich das Gerät in einer Produktionsumgebung befindet. Damit wird der Fernzugriff unterbrochen und das Gerät ist sicherer.

#### 6.3.6.2 Device Discovery -Geräteerkennung

----> Impl

Implementiert ab der OS / Firmware-Version 3.4.0.0.

Derzeit noch nicht verfügbar.

#### 6.3.7 Menü Browser

|    | ×                | System configuration                                            | 7 <sub>4</sub> Ingles + 1                                                          |
|----|------------------|-----------------------------------------------------------------|------------------------------------------------------------------------------------|
| 3  | Device           |                                                                 |                                                                                    |
| •  | Network          | Browser                                                         | VNC client                                                                         |
|    | Display          | _ IB Startup as VNC client                                      | Server                                                                             |
| 3  | Update           | Journaul URL<br>Annou UT37.0.0.1 (1933)5-Busing                 |                                                                                    |
| 1  | Date and Time    |                                                                 |                                                                                    |
| ī. | Remote access    | https://127.0.0.1.8375/                                         | Decent.                                                                            |
|    | Browser          | Address for made                                                |                                                                                    |
| >  | Backup & Restore | Show address bar by clicking on the arrow at top right edge     | Fairmer d.                                                                         |
| 2  | Legal            | Always show address bar     Never those address bar             | During stored ordentials                                                           |
| 1  | Logs             | Demons                                                          |                                                                                    |
|    |                  | Landscape (0')                                                  |                                                                                    |
|    |                  | O Portrait (90*)                                                | Additional trusted certificates                                                    |
|    |                  | O Inverted Landscape (180")                                     |                                                                                    |
|    |                  | O Inverted Portrait (270')                                      | Eaton Web configuration                                                            |
|    |                  | Linguage                                                        | Add Certificate                                                                    |
|    |                  | English                                                         |                                                                                    |
|    |                  | O Deutsch                                                       |                                                                                    |
|    |                  | 2mm (anno (20% - 20%)<br>100                                    | Homepage                                                                           |
|    |                  | Co-Screen Keyboard enabled Co Enable "Web configuration"-button | You can upload a pp with a horrepage which is served on https://122.0.0.18375/home |
|    |                  | D Enable context menu                                           | Download current homepage Upload homepage Restore default homepage                 |
|    |                  |                                                                 |                                                                                    |

Abb. 24: Browser

#### 6.3.7.1 Browser

Unter Browser wird die Standard-URL eingestellt. Die "aktuelle URL" zeigt die derzeitige Adresse an. Die Änderungen in den Einstellungen werden wirksam, sobald Sie die Schaltfläche "Übernehmen" aktivieren.

Der Adress bar mode - Adressleisten-Modus ermöglicht es Ihnen, die Adressleiste immer ein- oder auszublenden oder die Adressleiste nur durch Klicken auf den But-

ton 🔽 in der oberen rechten Ecke verfügbar zu machen.

Unter Orientierung kann die Display-Rotation mit Landscape (Quer)- als auch im Portrait (Hoch)-Format bestimmt werden, für den Einsatz bei denen das Gerät im Hochformat verwendet wird oder wenn bei gedrehtem Gerät die Anschüsse besser zugänglich sind.

Unter Language kann die Sprache für das Kontext-Menu zwischen Englisch und Deutsch ausgewählt werden.

Der Zoom-Faktor wird beim Start des Browsers angewendet und kann dazu verwendet werden, jede statisch gestaltete Webanwendung an das Display des Geräts anzupassen. Sie können auch das Kontextmenü deaktivieren, wenn es für Ihre Webanwendung nicht benötigt wird und auch die Schaltfläche "Webkonfiguration" in der Navigationsleiste deaktivieren.

### 6.3.7.2 VNC client

Ist unter Browser Startup as VNC client eingeschaltet, wird nicht die «Standard URL» nach dem Aufstarten im Browser geöffnet, sondern mit dem VNC-Client eine Verbindung zu einem VNC-Server hergestellt.

#### Systemkonfiguration, HTTP

| Server<br>192.168.0.100 |  |
|-------------------------|--|
| Port<br>5900            |  |
| Username                |  |
| Passinord               |  |

Abb. 25: VNC client

Als Server kann eine IP-Adresse oder ein DNS-Name eines VNC-Servers angegeben werden.

Standardmässig ist der VNC-Port 5900 gewählt. Dieser kann geändert werden, sofern der VNC-Server auf einem andern TCP-Port zu erreichen ist.

Wenn ein Benutzername und/oder Passwort für die Verbindung erforderlich sind, können diese mit der Taste Change stored credentials definiert und sicher gespeichert werden.

Bei einer VNC-Verbindung wird als URL in der Browser-Adressleiste zum Beispiel die URL «vnc://192.168.0.100:5900» angezeigt. Bitte beachten Sie, der URL-Prefix «vnc://» ist keine standardisierte Notation und nur auf dem Gerät gültig.

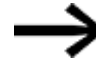

#### VNC - Virtual Network Computing

VNC kann zur Fernsteuerung von Computern verwendet werden. Auf Eaton-Panels ist meist ein VNC-Server vorhanden. Auch ältere legacy Windows CE Geräte können mit dem VNC Client ferngesteuert werden. Geräte anderer Hersteller verwenden oft auch das offene VNC Protokoll. Diese können somit mit dem Webpanel einfach in einer Anlage in die Bedienung eingebunden werden. Weiterführende Informationen zu VNC auf Wikipedia.

#### **Unterschiede zwischen HTML/HTTP und VNC**

Während HTML eine Seitenbeschreibungssprache ist, die über das Hyper Text Transfer Protokoll (HTTP) vom Webserver zum Browser gesendet wird und dort die einzelnen HTML-Elemente gezeichnet werden (rendern), wird beim VNC Protokoll eins zu eins der Bildschirminhalt als Bild (Bitmap) des VNC-Servers zum Client gesendet und dort dargestellt. Dabei ist die Übertragung so weit optimiert, dass jeweils nur geänderte Bereiche übertragen werden. Somit ist die Anwendung wie bei HTTP auch über langsamere Netzwerkverbindungen möglich. Eingaben vom Benutzer werden beim VNC-Client als Maus- und Tastaturereignisse zum VNC-Server gesendet und dort auf Serverseite dem Betriebssystem als emulierte Eingaben zur Bearbeitung übergeben.

Bei HTML hingegen, werden Benutzereingaben einerseits lokal im Browser mit Javascript auf Client-Seite ausgewertet und gegebenenfalls werden damit weitere Anfragen über HTTP an einen Webserver oder einen Applikationsserver (z.B. über REST-API oder WebSocket) ausgelöst.

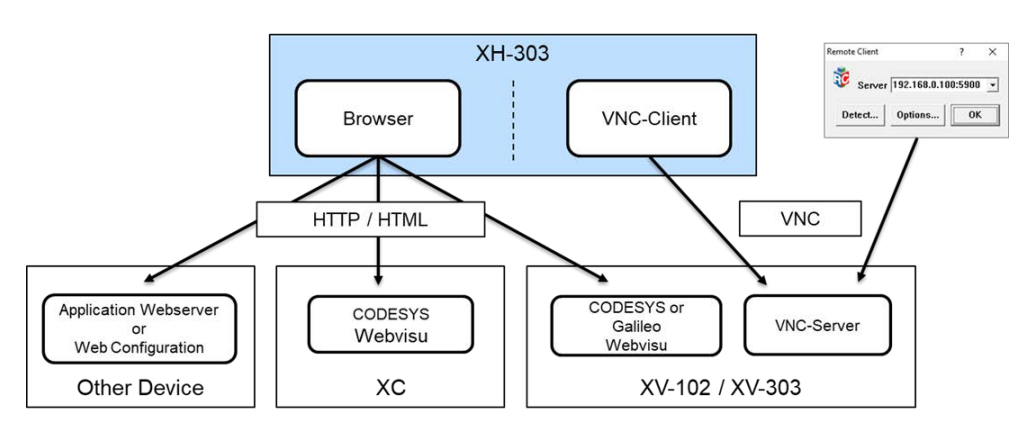

Abb. 26: HTML versus VNC

XC Geräte haben keinen VNC-Server, da diese Geräte kein lokales Display haben, dessen Inhalt im VNC-Client angezeigt werden könnte.

#### 6.3.7.3 Additional trusted certificates

Im Bereich "Zusätzliche vertrauenswürdige Zertifikate" können Sie Zertifikate hinzufügen, denen der Browser vertrauen soll. Nur wenn der Common Name (Domain/Host) und das Zertifikat mit dem vom Webserver bereitgestellten Zertifikat übereinstimmen, wird dem Webserver vertraut. Um die neuen Zertifikate anzuwenden, müssen Sie neu starten.

#### 6.3.7.4 Homepage - Startseite

Unter Homepage können Sie die Landing Page (Startseite) des lokalen Browsers anpassen. Sie können beliebige statische Webressourcen verwenden, also HTML, JavaScript, CSS, Bilder, Schriftarten sowie all dessen, was mit JavaScript abgerufen und verarbeitet werden kann.

Dazu müssen die Web-Ressourcen in ein \*.zip-Archiv eingefügt und dieses über die Schaltfläche "Homepage hochladen" verfügbar werden. Dieses \*.zip-Archiv wird eins-zu-eins statisch auf https://127.0.0.1:8375/home (URL) ausgeliefert. Um es als Landing Page einzurichten, müssen Sie diese URL als Standard-URL auf der Browser-Seite angeben. Wie eine eigene Landing Page erstellt werden kann, wird beschrieben im Abschnitt:  $\rightarrow$  Abschnitt "Kundenspezifische Homepage", Seite 69

### 6.3.8 Menü Legal - Rechtliches

Unter Rechtliches werden die verwendeten open-source Lizenzen aufgeführt.

| System configuration                                                                      |                                                                           |                                                                          | 🗙 English 🗸                                                                           |
|-------------------------------------------------------------------------------------------|---------------------------------------------------------------------------|--------------------------------------------------------------------------|---------------------------------------------------------------------------------------|
| Ised packages<br>s is a list of installed software ar                                     | 5<br>Ind their respective licenses.                                       |                                                                          |                                                                                       |
| acl<br>/ersion: 2.2.53<br>/octo recipe: acl<br>GPLv2                                      | acl-dev<br>Version: 2.2.53<br>Yocto recipe: acl<br>LGPLv2.1 GPLv2         | acl-lic<br>Version: 2.2.53<br>Yocto recipe: acl<br>LGPLv2.1 GPLv2        | adwaita-icon-<br>theme-lic<br>Version: 3.34.3<br>Yocto recipe: adwaita-icon-<br>theme |
|                                                                                           |                                                                           |                                                                          | LGPL-3.0 CC-BY-SA-3.0                                                                 |
| adwaita-icon-<br>theme-symbolic<br>/ersion: 3.34.3<br>/octo recipe: adwaita-icon-<br>heme | alsa-conf<br>Version: 1.2.1.2<br>Yocto recipe: alsa-lib<br>LGPLv2.1 GPLv2 | alsa-lib<br>Version: 1.2.1.2<br>Yocto recipe: alsa-lib<br>LGPLv2.1 GPLv2 | alsa-lib-lic<br>Version: 1.2.1.2<br>Yocto recipe: alsa-lib<br>LGPLv2.1 GPLv2          |
| GPL-3.0 CC-BY-SA-3.0                                                                      |                                                                           |                                                                          |                                                                                       |
| alsa-ucm-conf<br>Version: 1.2.1.2<br>Yocto recipe: alsa-ucm-conf                          | alsa-ucm-conf-lic<br>Version: 1.2.1.2<br>Yocto recipe: alsa-ucm-conf      | at-spi2-atk<br>Version: 2.34.1<br>Yocto recipe: at-spi2-atk              | at-spi2-atk-lic<br>Version: 2.34.1<br>Yocto recipe: at-spi2-atk                       |
| SD 2 Churce                                                                               | RSD-3-Clause                                                              | 1 GPL-2 1                                                                | 1 GPL-2 1                                                                             |

Abb. 27: Rechtliches

Angezeigt werden alle Pakete, welche mit dem laufenden Image ausgeliefert werden, jeweils mit ihrer Version und Lizenzierung.

### 6.3.9 Menü Logs - Protokolle

Unter Protokolle können verschiedene, auf dem Gerät erzeugte Protokolle heruntergeladen werden.

| Downloa |
|---------|
|         |
| Downloa |
| Downloa |
| Downloa |
| Downloa |
| Downloa |
| Downloa |
|         |

Abb. 28: Protokolle

Um eine der Dateien herunterzuladen, müssen Sie nach der Anwahl auf die Schaltfläche "Download" doppelklicken.

# 6. Web Config-Tool 6.4 Kundenspezifische Homepage

# 6.4 Kundenspezifische Homepage

Neben der werksseitigen Landing Page gibt es für Anwender auch die Möglichkeit auf dem Webpanel eine eigene Startseite einzurichten. Diese Funktion ermöglicht mehrere Geräte-Webseiten von einem Webpanel aus einfach zu bedienen. Diese Seite ist erreichbar über die Adresse:

https://{deviceIPAddressOrURL}:8375/home/
Annahme:
Adresse für Web Config-Tool: => https://{deviceIPAddressOrURL}:8375

{deviceIPAddressOrURL} Dies ist die IP Adresse welche in der Netzwerkkonfiguration einstellt wurde. Sofern diese IP-Addresse über einen DNS-Server aufgelöst wird, kann alternativ auch über die DNS-URL auf die Landing Page vom Geräte zugegriffen werden.

#### Beispiel: Zugriff lokal auf dem Webpanel mit https://127.0.0.1:8375/home/

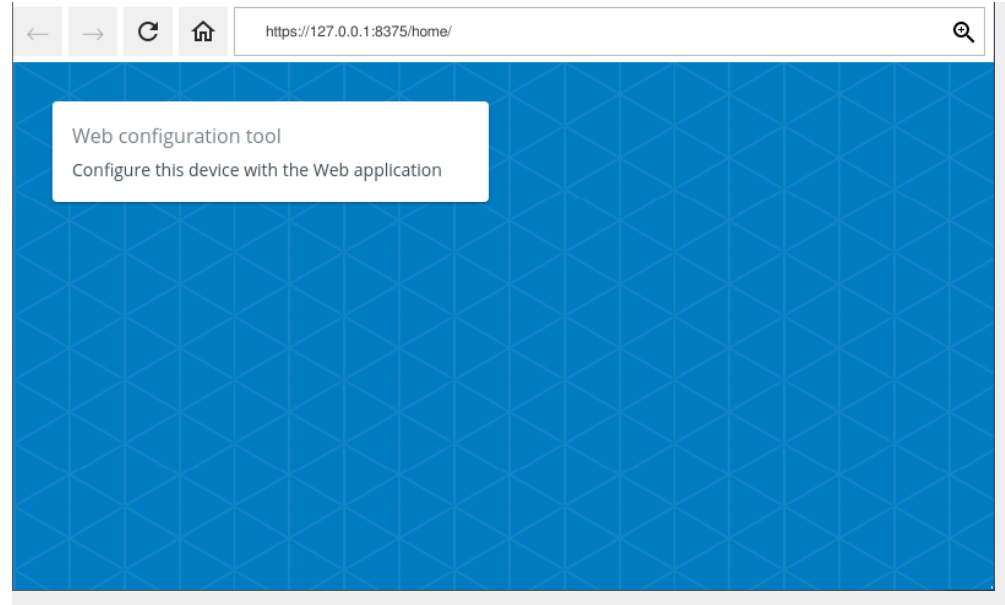

Abb. 29: werksseitige Landing Page

Dies ist die werksseitig bereit gestellte Beispiel-Homepage.

# 6. Web Config-Tool 6.4 Kundenspezifische Homepage

#### 6.4.1 Änderung der Link-Kacheln auf der standardmässigen Homepage

Erforderliche Arbeitsschritte:

- 1. Herunterladen der aktuellen Seite zur Anpassung
- 2. Konfigurieren der Link-Liste in der Textdatei links.txtoder Erstellen einer eigenen Homepage
- 3. Hochladen der angepassten Seite zurück auf das Gerät

Um die werksseitige Landing Page anpassen zu können, muss zuerst diese aktuelle Landing Page vom Webpanel auf den eigenen PC heruntergeladen werden.

Dazu auf die Systemkonfiguration (Einstellungsseite) im Bowser navigieren und unter Homepage die Taste Download current homepage anklicken.

|                                                | System configuration                                                                                                    | Z <sub>k</sub> Ingles +                                                                                                    |
|------------------------------------------------|----------------------------------------------------------------------------------------------------|----------------------------------------------------------------------------------------------------|
| 10 Device<br>→ Network                         | Browser                                                                                                    | VNC client                                                                                                    |
| Update Date and Time Remote access             | Sandari US<br>Bappa/H222.0.0.1.8375/home<br>Gamerija<br>Matgau/H222.0.1.8375/                                                                                           | Peri<br>5900<br>                                                                                                    |
| Browser     Backup & Restor     Legal     Logs | Show address har by clicking on the arrow at top right edge     Aways show address har     Aways show address har                                                       | Represent<br>Bitest Charges Long (researchark Apply)                                                                                                    |
|                                                | Landscape (0')     Porsat (0')     Towered Europeane (190')     Towered Porstat (270')     towered Porstat (270')  trapeane     Portpole                                | Additional trusted certificates                                                                                                    |
|                                                | Deutsch     Some have 10the Intere 100      Cho Sources Keyboard enabled     Cho Sources Keyboard enabled     Trable "Web configuration"-button     Trable context menu | Homepage The car colored a grants a fornegage which is served on https://127.00.1307/hume Counciled cartered homepage Colored cartered homepage Colored homepage Colored homepag |

Abb. 30: Browser

Die \*.zip-Datei lokal speichern und extrahieren, zum Beispiel mit der Freeware 7-ZIP.

# 6. Web Config-Tool 6.4 Kundenspezifische Homepage

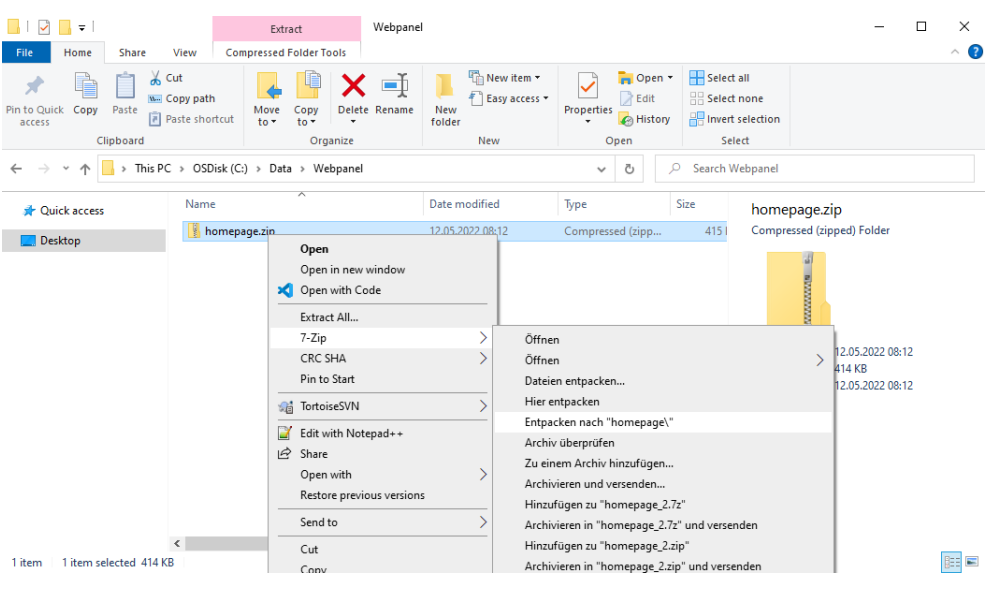

Abb. 31: \*.zip-Datei lokal speichern und extrahieren

Am einfachsten kann die Homepage angepasst werden indem die Textdatei links-.txt im entpackten Unterordner \homepage\home\ bearbeitet wird.

| 🗹 📙 🖛   home                 |                                                                                                    |                                                                                                    |                                                                                                    |                                                                                                    |                                                                                   |                                                                                        | _                                                 |
|------------------------------|----------------------------------------------------------------------------------------------------|----------------------------------------------------------------------------------------------------|----------------------------------------------------------------------------------------------------|----------------------------------------------------------------------------------------------------|-----------------------------------------------------------------------------------|----------------------------------------------------------------------------------------|---------------------------------------------------|
| e Home Share                 | View                                                                                                    |                                                                                                    |                                                                                                    |                                                                                                    |                                                                                   |                                                                                        |                                                   |
| o Quick Copy Paste Clipboard | ut<br>opy path<br>aste shortcut                                                                                                    | Organize                                                                                                    | New item *                                                                                                    | Properties<br>•<br>Open<br>•<br>Open                                                                                                    | Select all<br>Select none<br>Invert selection<br>Select                           |                                                                                        |                                                   |
| → * ↑ -> This PC             | → OSDisk (C:) → Data →                                                                                                    | Webpanel > homep                                                                                                    | age⇒ home                                                                                                    | ~                                                                                                    | ර 🔎 Search                                                                        | home                                                                                   |                                                   |
| - Quick access<br>Desktop    | 240783bd1c6c146955<br>3d3bd083c258f5bd0<br>8ab0bbdd48276f4ba<br>38bc1ba2c37ac2345<br>92425c23934facef03<br>91468876f792437ff8c9<br>952647085428b4340<br>bb459997704ab3da<br>bb915319f59c02c348<br>e961bdb476db868c1<br>f57a62c9efddf6ace18<br>inks.tut<br>main.bundle.js.LICEI | 88bfa573cfa0c0c.woff2<br>gbcc57bb1963a9c.woff<br>5552b27ac59210.woff<br>3faf21d14511fb.woff<br>7b0cfc2c1395.woff2<br>2fb3b0eb4f685.svg<br>ed994462821463.woff2<br>a615ad483772e7.woff2<br>a615ad483772e7.woff2<br>0ff571a84a55b0.woff1<br>bb15572f81905b.woff2<br>VSE.txt | 3ab0502d613<br>7cb6644bbd<br>8d513ad9422<br>56bd1847516<br>347639cc494<br>1666787ea3f<br>bb5c26612cc<br>cc4bf5b2955<br>f1d46c5ct<br>cc4bf5b2955<br>f1d4bccfb4<br>f1d4bccfb4<br>f1db5<br>f1d4bccfb4<br>f1d4bccfb4<br>f1d4bccfb | 6886180cdae3e714e30a3.<br>83006yce3d396149da3ab<br>947391c418d4a83bcfc4bb<br>34e8deaff10d1468d7316.w<br>33941e7641817eb9edc39.w<br>41447affd988bcde50tw<br>241487affd988bcde50tw<br>241487affd988bcd5 | woff<br>woff<br>John<br>woff<br>woff<br>woff2<br>woff2<br>woff2<br>woff2<br>woff2 | links.txt<br>Text Document<br>Ext Document<br>Date modified:<br>Size:<br>Date created: | 12.05.2022 08:21<br>180 bytes<br>12.05.2022 08:10 |
|                              | links.txt - Note                                                                                                    | epad<br>at View Help                                                                                                    |                                                                                                    |                                                                                                    |                                                                                   |                                                                                        | — C                                               |
|                              | Web configura<br>EasyE4 Konfig                                                                                                    | ation tool,Confi<br>gurationseite,Me                                                                                                    | gure this device w<br>ine EasyE4 Steueru                                                                                                    | ith the Web appli<br>ng,https://192.16                                                                                                    | ication,https:/<br>58.1.111,lightb                                                | /127.0.0.1:83<br>lue                                                                   | 75,white                                          |
|                              | 6                                                                                                    |                                                                                                    |                                                                                                    |                                                                                                    |                                                                                   |                                                                                        |                                                   |

Abb. 32: Konfigurieren der Textdatei links.txt

Jede Zeile in der Datei entspricht einer Link-Kachel. Das Format folgt folgender Spezifikation:

| {LinkName},{LinkDescr | <pre>iption},{LinkURL},{Backgroundcolor}</pre> |
|-----------------------|------------------------------------------------|
| {LinkName}            | Bezeichung des Links                           |
| {LinkDescription}     | Zusätzliche Beschreibung des Links             |
| {LinkURL}             | URL des Links der geöffnet werden soll         |

{Backgroundcolor}

Hintergrund Farbe der Kachel Als Hintergrundfarbe können HTML-Farben verwendet werden: https://www.w3schools.com/colors/colors\_names.asp

#### **Beispiel-Eintrag:**

EasyE4 Konfigurationsseite, Meine EasyE4 Steuerung, https://192.168.1.111, lightblue

Nachdem die Änderungen umgesetzt wurden, den Order **home** mit 7-Zip in eine neue \*.zip-Datei komprimieren.

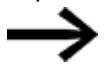

Bitte Beachten:

Nur die Datei «links.txt» bearbeiten und alle anderen Dateien unverändert lassen.

| 📙 🛛 🛃 🛨 🗍 homepage                                                                    |                                 |                   |                |                          |                 |                 |                          |              |               |
|---------------------------------------------------------------------------------------|---------------------------------|-------------------|----------------|--------------------------|-----------------|-----------------|--------------------------|--------------|---------------|
| File Home Share \                                                                     | /iew                            |                   |                |                          |                 |                 |                          |              |               |
| Pin to Quick Copy access                                                              | ut<br>opy path<br>iste shortcut | Move Copy<br>to • | Delete Rename  | New its<br>New<br>folder | em ▼<br>ccess ▼ | Properties      | Open 👻<br>dit<br>listory | Select all   | ne<br>lection |
| Clipboard Organize                                                                    |                                 |                   |                | New Open                 |                 |                 | Select                   |              |               |
| $\leftarrow$ $\rightarrow$ $\checkmark$ $\uparrow$ $\checkmark$ $\rightarrow$ This PC | > OSDisk (C:)                   | > Data > Wel      | bpanel > homep | ige                      |                 |                 | ~                        | ۹ ۵          | Search home   |
| 🖈 Quick access                                                                        | Name                            | ~                 |                | Date modified            |                 | Туре            |                          | Size         | ł             |
| 📃 Desktop                                                                             | home                            | Open              |                |                          |                 | File folder     |                          |              | F             |
|                                                                                       |                                 | 7-Zip             |                | >                        | Zu ei           | nem Archiv hin: | zufüger                  | n            |               |
|                                                                                       |                                 |                   |                |                          | Archi           | vieren und vers | enden.                   |              |               |
|                                                                                       |                                 |                   |                |                          | Hinzu           | ufügen zu "hom  | ie.7z"                   |              |               |
|                                                                                       |                                 |                   |                |                          | Archi           | vieren in "home | e.7z" ur                 | nd versenden |               |
|                                                                                       |                                 |                   |                |                          | Hinzu           | ufügen zu "hom  | ie.zip"                  |              |               |
|                                                                                       |                                 |                   |                | Ļ                        | Archi           | vieren in "home | e.zip" u                 | nd versenden |               |
### 6. Web Config-Tool 6.4 Kundenspezifische Homepage

| 📙   📝 📙 🖛   homepage                                          |                                                  |                   |                           |                              | - 0                             | ×   |
|---------------------------------------------------------------|--------------------------------------------------|-------------------|---------------------------|------------------------------|---------------------------------|-----|
| File Home Share                                               | View                                             |                   |                           |                              |                                 | ^ ? |
| Pin to Quick Copy Paste                                       | Cut<br>Copy path<br>Paste shortcut               | Rename New item + | Properties                | Select all<br>Select none    |                                 |     |
| Clipboard                                                     | Organize                                         | New               | Open                      | Select                       |                                 |     |
| $\leftarrow \rightarrow \checkmark \uparrow \square$ > This P | C → OSDisk (C:) → Data → Webpanel →              | homepage          | ~                         | ට 🔎 Search ho                | mepage                          |     |
| 📌 Quick access                                                | Name                                             | Date modified     | Type S                    | lize                         | home                            |     |
| Desktop                                                       | 📙 home                                           | 08.12.2021 19:33  | File folder               |                              | File folder                     |     |
|                                                               | Zu Archiv hinzufügen<br>Archiv: C:\Data\Webpanel | thomepage \       |                           | ×                            |                                 |     |
|                                                               | Archivformat:                                    | zip V Art o       | der Aktualisierung: Hinzu | fügen und Ersetzen 🗸         | Date modified: 08.12.2021 19:33 |     |
|                                                               | Kompressionsstärke:                              | Normal Vera       | eichnisstruktur Relati    | ve Pfadangaben 🗸 🗸 🗸 🗸 🗸 🗸 🗸 |                                 |     |
|                                                               | Kompressionsverfahren:                           | Deflate ~ O       | ptionen                   | (07) 0 · 1                   |                                 |     |
|                                                               | Wörterbuchgröße:                                 | 32 KB ~           | Selbstentpackendes Archiv | ateien einbeziehen           |                                 |     |
|                                                               | Wortgröße:                                       | 32 ~              | Dateien nach Komprimierun | ig löschen                   |                                 |     |
|                                                               | Größe solider Blöcke:                            | ~ Ve              | erschlüsselung            |                              |                                 |     |
|                                                               | Anzahl CPU-Threads:                              | 12 ~ / 12 P       | asswort eingeben:         |                              |                                 |     |
|                                                               | Speicherbedarf beim Komprimiere                  | m: 387 MB         | asswort bestätigen:       |                              |                                 |     |
|                                                               | Speicherbedarf beim Entpacken:                   | 2 MB              |                           |                              |                                 |     |
|                                                               | In Teildateien aufspitten (Bytes):               |                   | Passwort anzeigen         |                              |                                 |     |
| 1 item 1 item selected                                        | Parameter:                                       | v                 | erfahren:                 | ZipCrypto 🗸 🗸                |                                 | 8== |
|                                                               |                                                  |                   |                           |                              |                                 | 0   |
|                                                               |                                                  |                   |                           |                              |                                 |     |
|                                                               |                                                  |                   |                           |                              |                                 |     |
|                                                               |                                                  |                   |                           |                              |                                 |     |
|                                                               |                                                  | ОК                | Abbrechen                 | Hife                         |                                 |     |

Abb. 33: \*zip-Datei aktualisieren

Mit der Taste Upload homepage kann die angepasste Seite als \*.zip-Datei auf das Webpanel geladen werden.

|           | <                                                     | System configuration                                                                                                    | 🏹 English 🗸 🔒                                                                                                    |
|-----------|-------------------------------------------------------|----------------------------------------------------------------------------------------------------|----------------------------------------------------------------------------------------------------|
| G ↔ D ↔ D | Device<br>Network<br>Display<br>Update<br>Date & Time | Browser<br>Standard URL<br>https://127.0.0.1:8375/home<br>Current URL<br>https://127.0.0.1:8375/home/                          | Additional trusted<br>certificates                                                                                                    |
|           | Remote access<br>Browser<br>Legal<br>Logs             | Address bar mode<br>Show address bar by swiping down from the top<br>edge<br>Always show address bar<br>Never show address bar | Homepage<br>You can upload a <i>ip</i> with a homepage which is served on<br>https://127.0.0.18375/home<br>Download current homepage                                                                                                    |
| -         |                                                       | Zoom factor (10% - 500%)<br>100<br>Reset: changes<br>Apply                                                                     | Copen X Copen X Copen |

Abb. 34: \*zip-Datei hochladen

Jetzt ist die Änderung verfügbar:

### 6. Web Config-Tool 6.4 Kundenspezifische Homepage

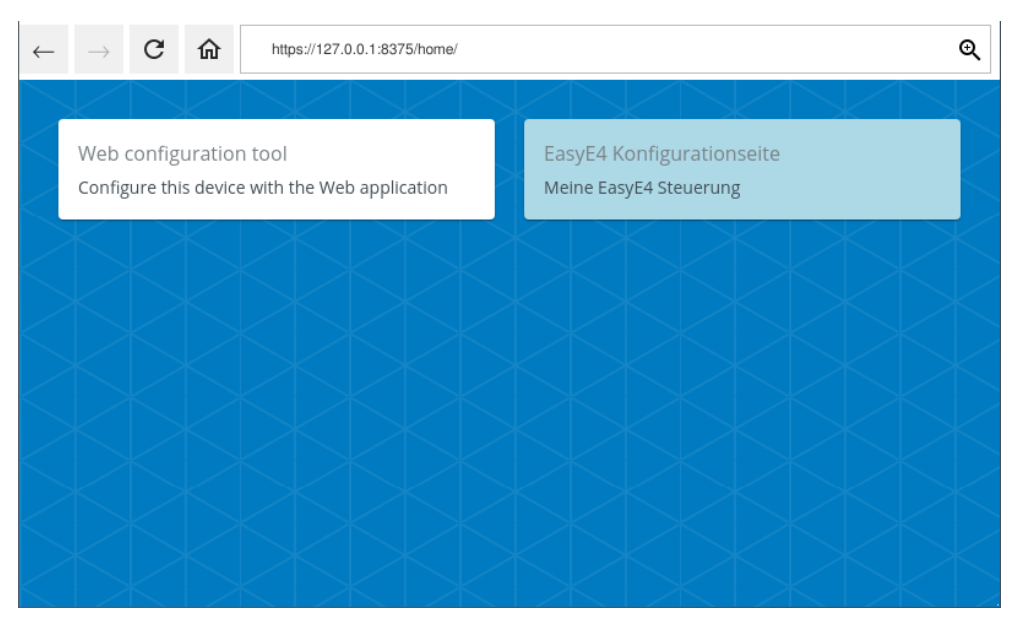

Abb. 35: Beispiel zur Anpassung Textdatei links.txt im Browser

#### 6.4.2 Aktivieren einer eigenen Landing page

Neben der Möglichkeit einer Anpassung über die Textdatei links.txt kann auch eine komplett selbst gestaltete Startseite auf dem Gerät aktiviert werden. Diese eigene Landing page muss als «**index.html**» bezeichnet werden. Diese eigenen Landing page sowie alle weiteren HTML-Seiten, Bilder, Javascripte, CSS-Styles, etc. müssen in einen Ordern **home** abgelegt und dieser in einer \*.zip-Datei verpackt werden.

Diese \*.zip-Datei wie im Abschnitt → Abschnitt " Änderung der Link-Kacheln auf der standardmässigen Homepage", Seite 70 auf das Webpanel hochladen.

#### 6.4.3 Zurücksetzen auf die werksseitige Homepage

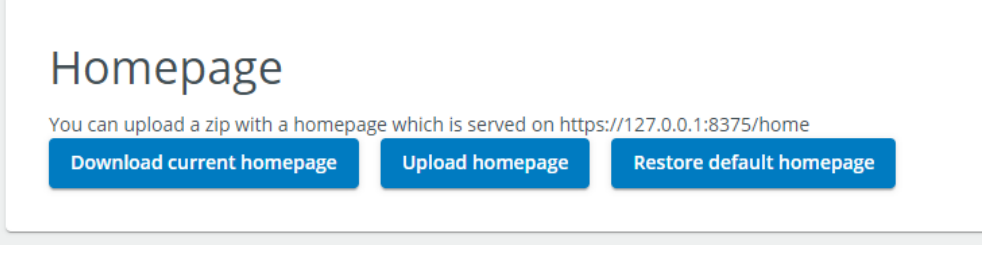

Abb. 36: Zurücksetzen

Durch Antippen des Feldes Restore default homepage kann jederzeit die ursprüngliche Landing Page wiederhergestellt werden.

### 7. Verbindung herstellen 7.1 easyE4 als Web-Server

# 7. Verbindung herstellen

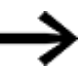

Das folgende Kapitel richtet sich an Anwender, welche über Grundkenntnisse in der Netzwerktechnik verfügen.

Für den Einsatz des XH-303 mit einem Web-Server wird nachfolgend die Eaton easyE4 als Beispiel genommen. Das programmierbare Schalt- und Steuergerät easyE4 verfügt über einen integrierten Web-Server.

### 7.1 easyE4 als Web-Server

Das XH-303 und das easyE4-Gerät werden über die voreingestellte Adresse verbunden.

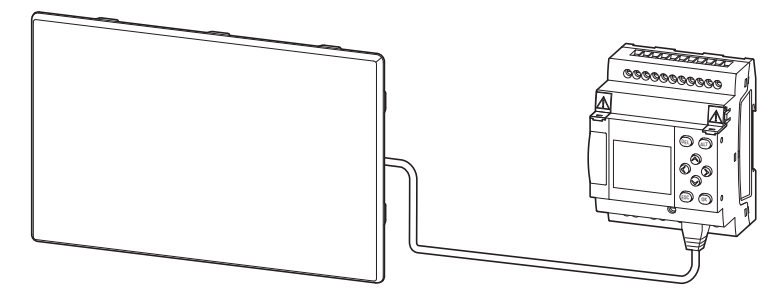

Abb. 37: Ethernet-Verbindung über die Ports am XH-303 und easyE4

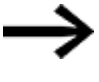

Die Konfiguration der easyE4, die erforderlichen Einstellungen, Passwörter setzen und das Aktivieren der Web-Server Funktion ist im Handbuch easy Remote Touchdisplay enthalten.

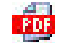

Handbuch easy Remote Touchdisplay

MN048027

#### **Beispiel-Konfiguration der easyE4**

| IP Adresse: | Statische Vergabe |
|-------------|-------------------|
| DHCP:       | Disabled          |
| IP Adresse: | 192.168.0.20      |
| Maske:      | 255.255.255.0     |

#### passende Einstellungen am XH-303

| IP Adresse:                      | Statische Vergabe    |
|----------------------------------|----------------------|
| DHCP:                            | Disabled             |
| IP Adresse:                      | 192.168.0.21         |
| Maske:                           | 255.255.255.0        |
| URL Adresse Web-Server (easyE4): | https://192.168.0.20 |

### 7. Verbindung herstellen 7.2 Verbindung des Web Config-Tools

# 7.2 Verbindung des Web Config-Tools

#### Direkte Verbindung easyE4 mit dem XH-303 HMI Webpanel

Sofern die Ethernet-Verbindung aus dem Gebäude geführt wird, muss die Verbindung zum XH-303 zwingend über einen dafür vorgesehenen Netzwerkisolator (Switch) erfolgen.

Voraussetzungen

- eine handelsübliche RJ45 Ethernet Leitung, nicht im Lieferumfang enthalten
- bestehende, separate Spannungsversorgung für:
  - easyE4
  - XH-303

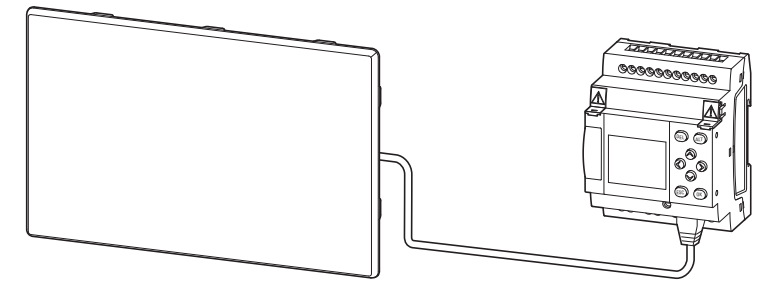

Abb. 38: Ethernet-Verbindung über die Ports am XH-303 und easyE4

### Verbindung easyE4 über Ethernet-Switch mit dem XH-303

Sollen mehr als ein easyE4-Basisgerät oder mehr als ein Netzwerkteilnehmer, zusammen mit dem XH-303 verbunden werden, muss ein entsprechend dimensionierter Ethernet-Switch dazwischen geschaltet werden.

Voraussetzungen

- handelsüblicher Ethernet-Switch mit mindestens zwei Anschlüssen, nicht im Lieferumfang enthalten
- zwei handelsübliche RJ45 Ethernet Leitungen, nicht im Lieferumfang enthalten
- bestehende, separate Spannungsversorgung für:
  - easyE4
  - XH-303
  - Ethernet-Switch

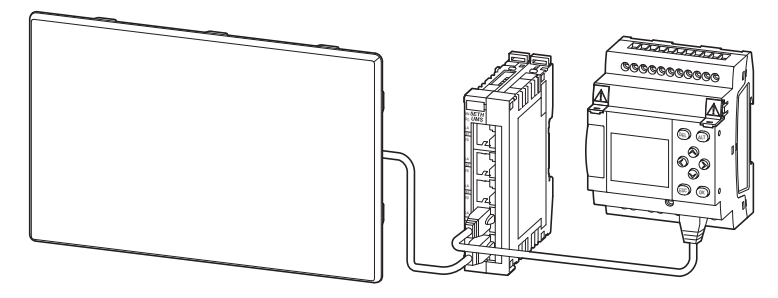

Abb. 39: Ethernet-Verbindung der Geräte XH-303 und easyE4 über einen Ethernet-Switch

### 7. Verbindung herstellen 7.3 Web Config-Tool starten

# 7.3 Web Config-Tool starten

#### Verbindung easyE4 mit dem XH-303

Zur Projektierung oder Programmierung von Anwendungen kann ein PC auf dem ein Web-Browser installiert ist , als Konfigurationstool benutzt werden.

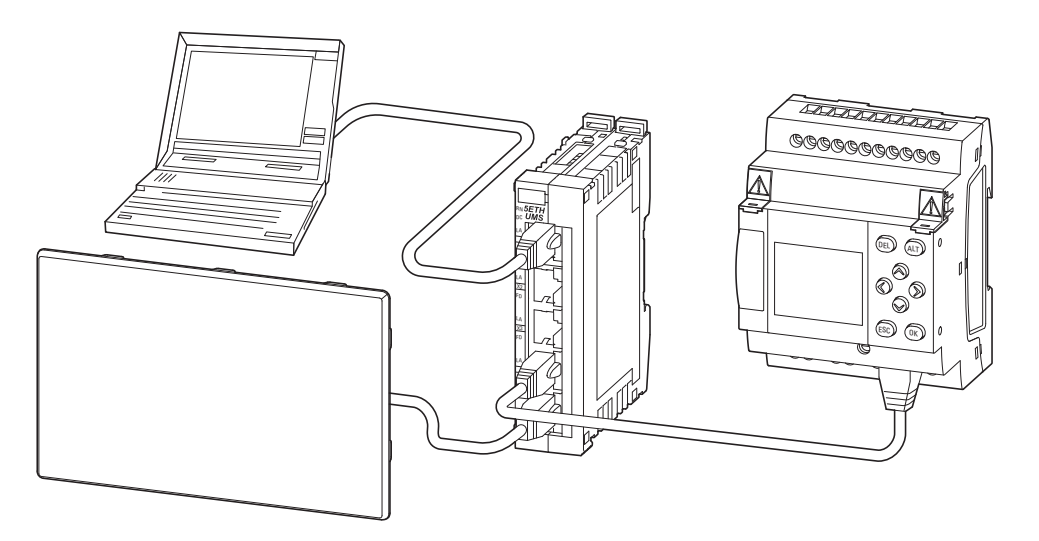

Abb. 40: Ethernet-Verbindung der Geräte XH-303 und easyE4 über einen Switch mit der Hilfe eines externen Web-Browsers (PC)

#### 7.3.1 Schritte zum Verbindungsaufbau

- 1. Physikalische Verbindung zwischen dem easyE4 und dem XH-303 über eine Ethernet-Leitung mit RJ45-Steckern herstellen.
- 2. Geräte mit Spannungsversorgung versorgen.

### 7. Verbindung herstellen 7.3 Web Config-Tool starten

#### 7.3.1.1 easyE4 gefunden

XH-303 zeigt das integrierte Web-Server Menü des easyE4

#### Browser auf XH-303XH-303

| $\leftarrow \rightarrow \mathbf{C}$ for the https://192.168.0 | 0.21/int/index.html          |                                          | Q           |
|---------------------------------------------------------------|------------------------------|------------------------------------------|-------------|
| easyE4   Name:   IP: 192.168.<br>FW: 1.23   MAC: MAC:         | 0.21   2018-07-2<br>23:42:57 | 25   🕹 Gast   DE   💆 🛓                   | <b>(•</b> N |
| ♠ Start                                                       |                              | 🕈 Start 🔿 🖓 45                           | 0ms 🛕       |
| ☐ Anzeige                                                     |                              |                                          |             |
| ∞ Operanden ▼                                                 | Gerätetyp                    | E4-DC-12TC1 (8DI(4AI), 4DO transistor)   |             |
|                                                               | Firmware-Version:            | 1.23:333                                 |             |
| ∞ NET Operanden ▼                                             | Bootloader-Version           | 1.01:0008                                |             |
| Parameterliste                                                | S/N                          | 1-01030                                  |             |
| A Diagnose                                                    | Produktionsdatum             | 2020-12-15                               |             |
|                                                               | Gerätename                   |                                          |             |
| Einstellungen                                                 | Location                     | ALCONTROL & MURRER                       |             |
| 옵 Anmelden                                                    | Loodaon                      |                                          |             |
|                                                               | Programmname                 |                                          |             |
|                                                               | MAC                          | 111-11-11-111-110-1-1403                 |             |
|                                                               | IP                           | 192.168.0.21                             |             |
|                                                               | Copyright © 20               | 018 by Eaton Industries GmbH, All Rights | Reserved    |

#### 7.3.1.2 easyE4 nicht gefunden

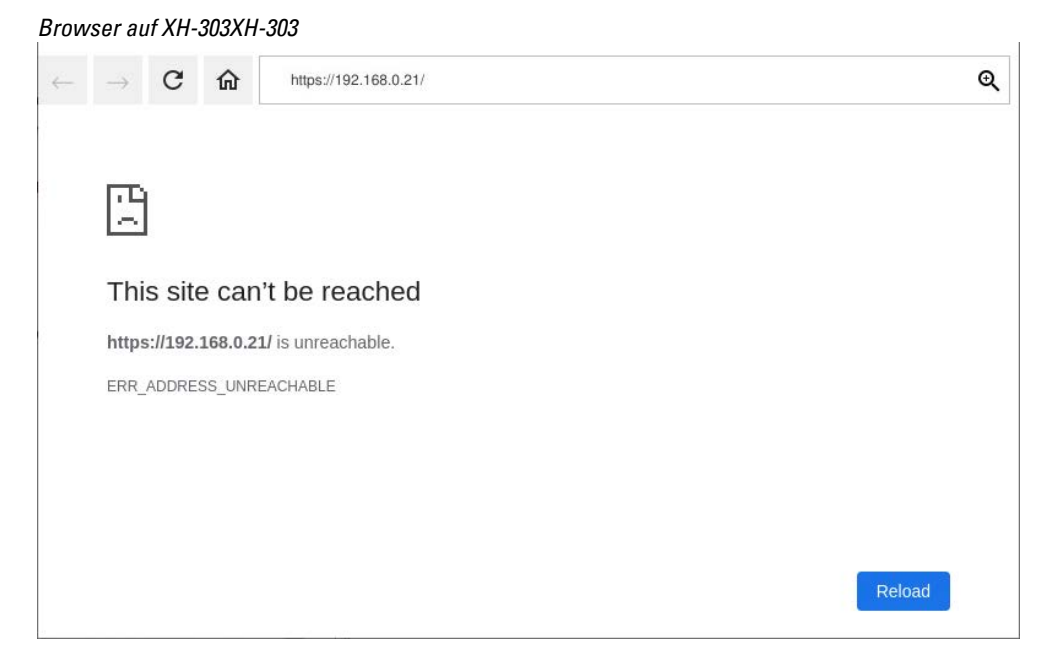

Das XH-303 informiert darüber, dass der Web-Server des easyE4 nicht gefunden werden konnte.

Ein Grund dafür könnten die Einstellungen des XH-303 Web-Panels selbst sein. Gehen Sie wie folgt vor: CTRL-Taster drücken um die Webconfig zu starten.

Nach der Passworteingabe kann die eingestellte IP-Adresse im Menü Network angezeigt oder geändert werden, → Abschnitt "Menü Network - Netzwerk", Seite 58.

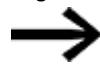

Die IP Adresse des XH-303 und der easyE4 muss im selben Subnet sein und die Subnetmask muss gleich sein.

# 8. Störungen

In diesem Abschnitt werden Ihnen Hinweise zum Umgang mit den XH-303 gegeben, sollte dieses sich nicht wie erwartet verhalten.

| Störung                                                                       | Ursache                                        | Abhilfe                                                                                                    |
|-------------------------------------------------------------------------------|------------------------------------------------|----------------------------------------------------------------------------------------------------|
| XH-303 bootet nicht                                                           | 24 VDC-Versorgungsspannung liegt nicht an      | Zuleitung kontrollieren.<br>XH-303 einschalten.                                                                                                    |
| Display bleibt oder wird dunkel                                               | Hintergrundbeleuchtung ist aus-<br>geschaltet. | Hintergrundbeleuchtung ein-<br>schalten, siehe → Kapitel "8 Web<br>Config-Tool", Seite 51                                                                                                    |
| kapazitiver Multitouch reagiert<br>nicht oder nicht korrekt auf<br>Betätigung | Funktionserdung ist nicht aus-<br>reichend.    | Das XH-303 muss am zentralen<br>Erdungspunkt (Erdungs-<br>schraube) mit der leitenden<br>Struktur z.B. vom Schaltschrank<br>verbunden werden.<br>Ausführung des Erdanschlusses:<br>Leitungsquerschnitt ≧ 1.5 mm²,<br>Länge ≦ 350 mm |
|                                                                               | Touch ist nicht richtig kalibriert.            | XH-303 einschalten.<br>Touch kalibrieren, siehe Sys-<br>tembeschreibung Linux Platform<br>von EATON für Operating<br>system/Web browser und<br>Configuration                                                                        |
|                                                                               | Touch ist deaktiviert.                         | XH-303 einschalten.<br>Touch aktivieren, siehe Sys-<br>tembeschreibung Linux Platform<br>von EATON für Operating<br>system/Web browser und<br>Configuration                                                                         |

# 9. Instandhaltung

# 9.1 Reinigung und Wartung

Die XH-303 sind wartungsfrei.

Folgende Arbeiten können jedoch notwendig werden:

- Reinigen des kapazitiver Multitouch bei Verschmutzung.
- Nachkalibrieren des kapazitiver Multitouch, wenn er nicht mehr korrekt auf Berührungen reagiert.

#### 9.1.1 kapazitiver Multitouch

Bei Verschmutzung:

| A |   |
|---|---|
|   | l |

|   | VORSICHT                                                                                                    |
|---|----------------------------------------------------------------------------------------------------|
|   | SPITZE, SCHARFE GEGENSTANDE ODER ATZENDE FLUSSIGKEITEN                                                               |
| _ |                                                                                                    |
|   | <ul> <li>keine spitzen oder scharfen Gegenstände (z. B. Messer) ver-<br/>wenden.</li> </ul>                          |
|   | <ul> <li>keine aggressiven oder scheuernden Reinigungs- und Lösungs-<br/>mittel verwenden.</li> </ul>                |
|   | Verhindern Sie dass Flüssigkeiten in das XH-303 gelangen (Kurz-<br>schlussgefahr) oder eine Beschädigung vom XH-303. |
|   |                                                                                                    |

Reinigen Sie den kapazitiver Multitouch mit einem sauberen, weichen, feuchten Tuch.

### 9. Instandhaltung 9.2 Reparaturen

# 9.2 Reparaturen

Für Reparaturen wenden Sie sich bitte an Ihren Lieferanten oder an den technischen Support von Eaton.

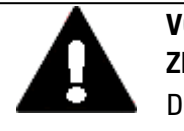

#### VORSICHT Zerstörung

Das XH-303 darf ausschliesslich durch den Hersteller oder eine von ihm bevollmächtigte Stelle geöffnet werden. Betreiben Sie das XH-303 nur mit vollständig verschlossenem Gehäuse.

Verwenden Sie für den Transport die Original-Verpackung.

# 9.3 Lagerung, Transport und Entsorgung

#### 9.3.1 Lagerung und Transport

|--|--|

# VORSICHT

Kunststoffe verspröden unter Einwirkung von UV-Licht. Diese künstliche Alterung reduziert die Lebensdauer vom XH-303. Das XH-303 vor direkter Sonneneinstrahlung oder anderer Quellen von UV-Strahlen schützen.

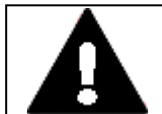

#### VORSICHT KURZSCHLUSSGEFAHR

Bei klimatischen Schwankungen (Umgebungstemperatur oder Luftfeuchtigkeit), kann sich Feuchtigkeit am oder im XH-303 Webpanel niederschlagen. Solange das XH-303 in betautem Zustand ist, besteht Kurzschlussgefahr.

Schalten Sie das XH-303 Webpanel nicht im betauten Zustand ein. Ist das XH-303 Webpanel betaut oder war es klimatischen Schwankungen ausgesetzt, lassen Sie vor der Inbetriebnahme das XH-303 sich der Raumtemperatur angleichen. Das XH-303 Webpanel nicht direkter Wärmestrahlung von Heizgeräten aussetzen.

Für den Transport und die Lagerung der XH-303 müssen die Umgebungsbedingungen erfüllt sein.

Die max. Umgebungstemperatur für die Lagerung und den Transport darf den spezifizierten Wert nicht übersteigen:

| Luftdruck (Betrieb) | 795 - 1080 hPa                                                                                                    |
|---------------------|----------------------------------------------------------------------------------------------------|
|                     | max. 2000 m ü. NHN                                                                                                    |
| Temperatur          |                                                                                                    |
| Betrieb             | θ: ± 0 - +50 °C (+32 - +122 °F)                                                                                                    |
| Einbaulage          | XH-303-70-A10-A00-2B, XH-303-10-A10-A00-2B                                                                                                    |
|                     | $\alpha \leq \pm 45^{\circ}$ , T $\leq 50  {}^{\circ}\text{C}$ (122 ${}^{\circ}\text{F}$ )                                                                                                    |
|                     | XH-303-15-A10-A00-2B<br>$a \leq \pm 10^{\circ}$ , T $\leq 50 ^{\circ}$ C (122 °F)<br>$a \leq \pm 45^{\circ}$ , T $\leq 45 ^{\circ}$ C (113 °F)<br>Neigung senkrecht: $a \leq \pm 45^{\circ}$ bei Betriebstemperatur $\leq 45^{\circ}$ C mög-<br>lich (bei natürlicher Konvektion) |

# Klimatische Umgebungsbedingungen

### 9. Instandhaltung 9.3 Lagerung, Transport und Entsorgung

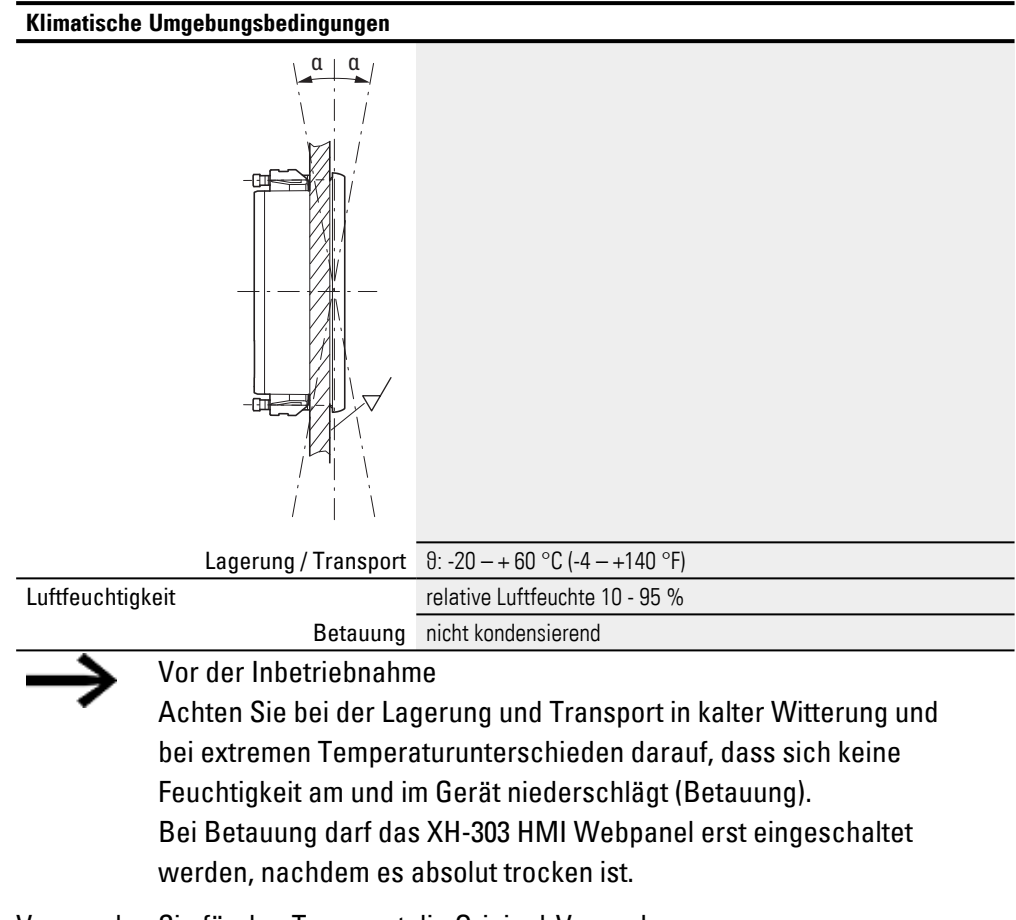

Verwenden Sie für den Transport die Original-Verpackung.

Das XH-303 ist zwar robust aufgebaut, die eingebauten Komponenten sind jedoch empfindlich gegen zu starke Erschütterungen und/oder Stöße.

Schützen Sie deshalb das XH-303 vor mechanischen Belastungen außerhalb der bestimmungsgemäßen Verwendung.

Das XH-303 darf nur in seiner Originalverpackung, sachgerecht verpackt transportiert werden.

### 9. Instandhaltung 9.3 Lagerung, Transport und Entsorgung

#### 9.3.2 Entsorgung

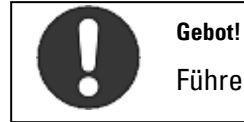

Führen Sie die Wertstoffe dem örtlichen Wertstoffkreislauf zu.

Nicht mehr benutzte XH-303 müssen nach den örtlich geltenden Vorschriften fachgerecht entsorgt werden oder an den Hersteller oder Vertrieb retourniert werden. Tab. 6: Verwendete Materialien XH-303

| Bauteil |        | Material                             |
|---------|--------|--------------------------------------|
| Display | XH-303 | gehärtetes Glas im Kunststoff-Rahmen |
| Gehäuse |        | Kunststoff, schwarz                  |

Material

#### Verwendete Materialien Verpackung

Verpackung

Aussenverpackung

Karton

Innenverpackung

Karton Kunststoffbeutel: Polyethylen (PE)

# Anhang

# Anhang

| A.1 Technische Daten                     |    |
|------------------------------------------|----|
| A.1.1 Datenblätter                       |    |
| A.1.2 Angaben zu Abmessungen und Gewicht |    |
| A.1.3 Allgemeine Daten                   | 91 |
| A.1.4 Angaben zu den Schnittstellen      |    |
| A.1.5 Angaben zur Spannungsversorgung    |    |
| A.1.6 Zulassungen und Normen             |    |
| A.2 Weitere Nutzungsinformationen        |    |

Anhang A.1 Technische Daten

# A.1 Technische Daten

### A.1.1 Datenblätter

Die aktuellen Angaben zum Gerät entnehmen Sie bitte dem Datenblatt zum Gerät unter Eaton.com/ecat

#### A.1.2 Angaben zu Abmessungen und Gewicht

#### XH-303-70-A10-A00-2B

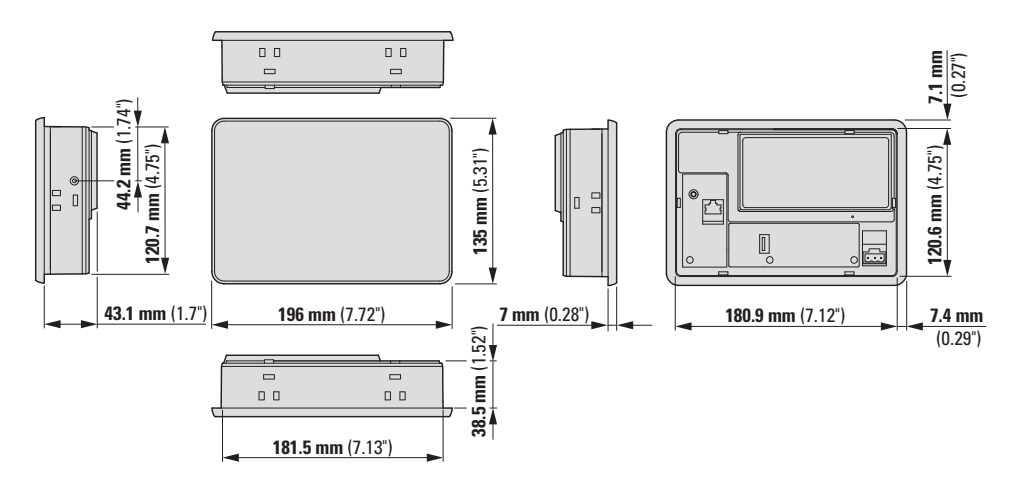

#### Abb. 41: Abmessungen 7.0" Front-Einbau-Geräte in mm (Inch)

Breite x Höhe x Tiefe 196 mm x 135 mm x 51 mm (7.72" x 5.31" x 2.01") (ohne Stecker)

Gewicht

0,7 kg (1.63 lbs)

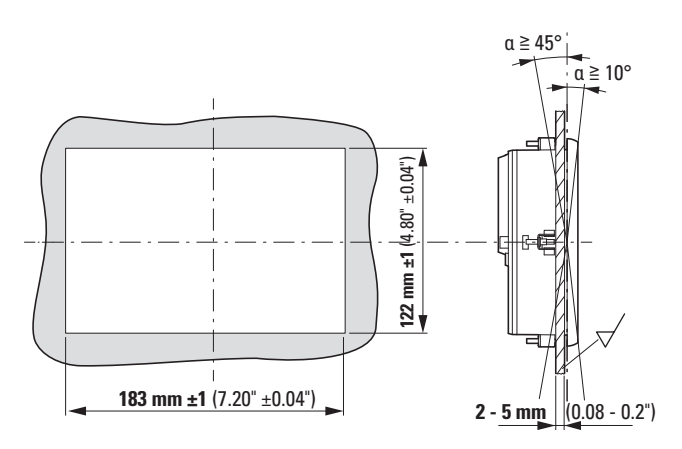

Abb. 42: Einbauausschnitt 7.0" Front-Einbau-Geräte in mm (Inch)

#### XH-303-10-A10-A00-2B Front-Einbau

10.1" Display

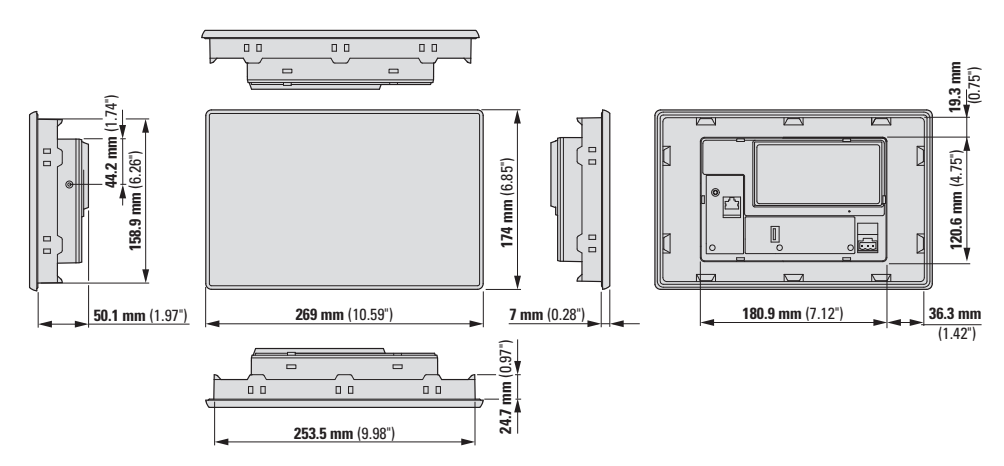

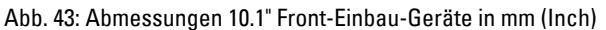

Breite x Höhe x Tiefe 269 mm x 174 mm x 58 mm (10.59" x 6,85" x 2.28") (ohne Stecker)

Gewicht

1,0 kg (2.49 lbs)

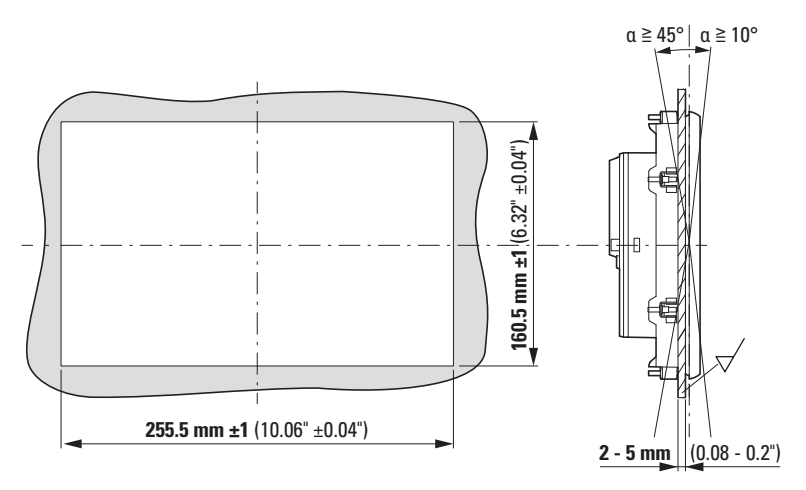

Abb. 44: Einbauausschnitt 10.1" Front-Einbau-Geräte in mm (Inch)

#### XH-303-15-A10-A00-2B Front-Einbau

15.6" Display

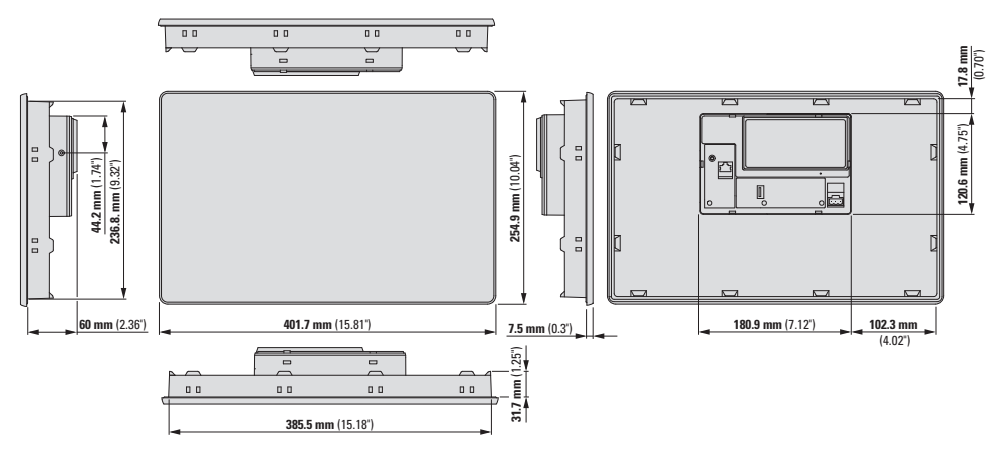

Abb. 45: Abmessungen 15.6" Front-Einbau-Geräte in mm (Inch)

Breite x Höhe x Tiefe 403 mm x 255 mm x 77 mm  $\pm$  0,2 (15.9" x 10.04" x 2.661"  $\pm 0.008$  ) (ohne Stecker)

Gewicht

3,1 kg (7,17 lbs)

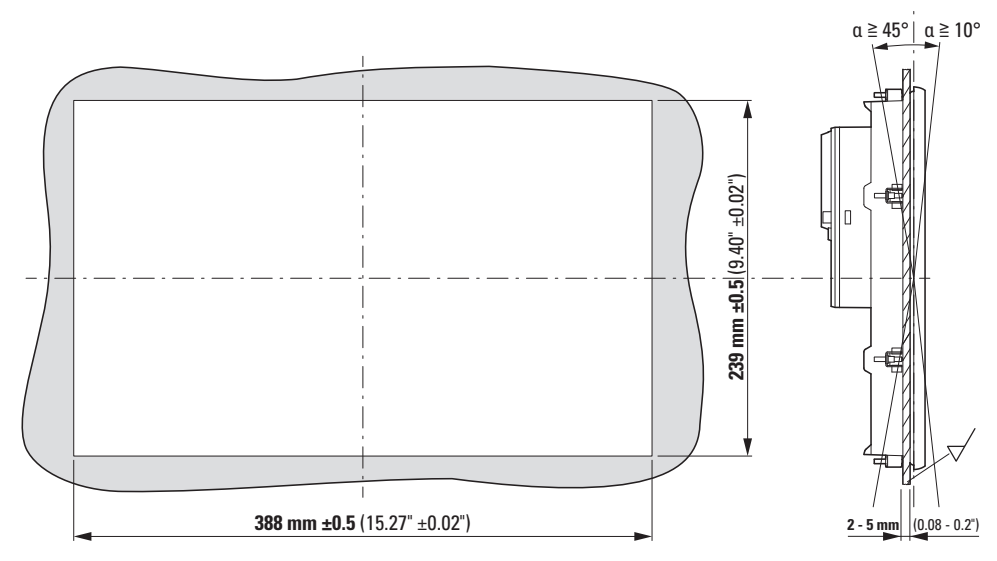

Abb. 46: Einbauausschnitt 15.6" Front-Einbau-Geräte in mm (Inch)

### A.1.3 Allgemeine Daten

Die folgenden Angaben sind gültig für alle XH-303 bzw. der jeweils angegebene Typen.

| Allgemeines |                                                                      |
|-------------|----------------------------------------------------------------------|
| Ausführung  | Kunststoff-Gehäuse und gehärtetes Glas im Kunststoff-Rahmen          |
| Schutzart   | IP65 (frontseitig), IP20 (rückseitig)                                |
| Kühlung     | Lüfterlose CPU- und Systemkühlung, rein passiv über freie Konvektion |

# Bedienung

| Technologie | kapazitiver Touch                    |
|-------------|--------------------------------------|
| Touchsensor | Multitouch (Multifinger Touchscreen) |

#### Klimatische Umgebungsbedingungen

| Luftdruck (Betrieb)  | 795 - 1080 hPa                                                                                                    |
|----------------------|----------------------------------------------------------------------------------------------------|
|                      | max. 2000 m ü. NHN                                                                                                    |
| Temperatur           |                                                                                                    |
| Betrieb              | θ: ± 0 - +50 °C (+32 - +122 °F)                                                                                               |
| Einbaulage           | XH-303-70-A10-A00-2B, XH-303-10-A10-A00-2B                                                                                    |
|                      | $\alpha \leq \pm 45^{\circ}$ , T $\leq 50  ^{\circ}$ C (122 $^{\circ}$ F)                                                     |
|                      | XH-303-15-A10-A00-2B                                                                                                    |
|                      | $\alpha \le \pm 10^{\circ}$ , I $\le 50^{\circ}$ C (122 °F)                                                                   |
|                      | $a \leq \pm 45^\circ$ , $l \leq 45^\circ$ U (113°F)                                                                           |
|                      | Neigung senkrecht: $\alpha \le \pm 45^{\circ}$ bei Betriebstemperatur $\le 45^{\circ}$ C möglich (bei natürlicher Konvektion) |
| Lagerung / Transport | θ: -20 - + 60 °C (-4 - +140 °F)                                                                                               |
| Luftfeuchtigkeit     | relative Luftfeuchte 10 - 95 %                                                                                                |
| Betauung             | nicht kondensierend                                                                                                    |
|                      |                                                                                                    |

| System            |                                                                             |
|-------------------|-----------------------------------------------------------------------------|
| Prozessor         | ARM Cortex-A53, Quad-Core, 1.8 GHz                                          |
| Interner Speicher | 2 GB DDR4-RAM, 8 GByte eMMC                                                 |
| Kühlung           | Lüfterlose CPU- und Systemkühlung, rein passiv über freie Konvektion        |
| Betriebssystem    | Linux Platform von EATON für Operating system/Web browser und Configuration |
|                   |                                                                             |

| Display     | XH-303-70-A10-A00-2B                           | XH-303-10-A10-A00-2B | XH-303-15-A10-A00-2B |  |
|-------------|------------------------------------------------|----------------------|----------------------|--|
| Display-Art | widescreen Farbdisplay, TFT, Multifinger-Touch |                      |                      |  |

## Anhang A.1 Technische Daten

| Display              | XH-303-70-A10-A00-2B | XH-303-10-A10-A00-2B | XH-303-15-A10-A00-2B |
|----------------------|----------------------|----------------------|----------------------|
| Bildschirmdiagonale  | 7.0" (17,78 cm)      | 10.1" (25,65 cm)     | 15.6" (54,6 cm)      |
| Auflösung            | 1024 x 600 Pixel     | 1280 x 800 Pixel     | 1366 x 768 Pixel     |
| Sichtbare Bildfläche | 154 x 86 mm          | 217 x 136 mm         | 344 x 194 mm         |

# A.1.4 Angaben zu den Schnittstellen

| Tab. 7: Schnittstellen, Kommunikation |              |                                                                           |                          |                          |  |  |
|---------------------------------------|--------------|---------------------------------------------------------------------------|--------------------------|--------------------------|--|--|
| Тур                                   |              | XH-303-70-A10-<br>A00-2B                                                  | XH-303-10-A10-<br>A00-2B | XH-303-15-A10-<br>A00-2B |  |  |
| Anz                                   | ahl          |                                                                           |                          |                          |  |  |
|                                       | Ethernet     | 1                                                                         | 1                        | 1                        |  |  |
|                                       | USB-Host 2.0 | 1                                                                         | 1                        | 1                        |  |  |
| Aus                                   | Ausführung   |                                                                           |                          |                          |  |  |
|                                       | Ethernet     | RJ-45 Buchse, 8-polig, 2 LEDs (CAT5e/6), LAN1,<br>1000/100/10 Mbps        |                          |                          |  |  |
|                                       | USB-Host     | USB 2.0, nicht galvanisch getrennt, Stecker Typ A, Full<br>power (500 mA) |                          |                          |  |  |

## Anhang A.1 Technische Daten

# A.1.5 Angaben zur Spannungsversorgung

Die folgenden Angaben sind gültig für alle XH-303.

| Spannungsversorgung     |                                                                     |                                          |                                 |  |  |
|-------------------------|---------------------------------------------------------------------|------------------------------------------|---------------------------------|--|--|
| Nennspannung            | + 24 VDC SELV (safety ex                                            | + 24 VDC SELV (safety extra low voltage) |                                 |  |  |
| zulässiger Span-        | Effektiv: 19,2-30,0 V DC (Nennspannung -20%/+25%)                   |                                          |                                 |  |  |
| nungsbereich            | Absolut mit Welligkeit: 18                                          | 3,0-31,2 V DC                            |                                 |  |  |
|                         | Batteriebetrieb: 18,0-31,2                                          | VDC (Nennspannung -2                     | 5%/+30%); 35 V DC für           |  |  |
|                         | eine Dauer < 100 ms                                                 |                                          |                                 |  |  |
| Spannungseinbrüche      | Überbrückung kurzzeitiger                                           | r Sannungseinbrüche                      |                                 |  |  |
|                         | ≦ 10 ms ab Nennspannun                                              | g (24 V DC); ≦ 5 ms ab Ur                | terspannung (19,2 V DC)         |  |  |
| Leistungsaufnahme       |                                                                     |                                          |                                 |  |  |
| XH-303-70-A10-A00-2B,   | max. 14,4 W                                                         |                                          |                                 |  |  |
|                         | Stromaufnahme bei 24 V DC: 11,9 W Grundgerät + 2,5 W USB-Teilnehmer |                                          |                                 |  |  |
| XH-303-10-A10-A00-2B,   | max. 15,4 W                                                         |                                          |                                 |  |  |
|                         | Stromaufnahme bei 24 V DC: 12,5 W Grundgerät + 2,5 W USB-Teilnehmer |                                          |                                 |  |  |
| XH-303-15-A10-A00-2B    | max. 19,2 W                                                         |                                          |                                 |  |  |
|                         | Stromaufnahme bei 24 V DC: 16.7 W Grundgerät + 2,5 W USB-Teilnehmer |                                          |                                 |  |  |
| Sicherung               | ja (nicht zugängliche Schmelzsicherung)                             |                                          |                                 |  |  |
| Potentialtrennung       | nein                                                                |                                          |                                 |  |  |
| elektrische Stromstärke | 7.0"-Display                                                        | 10.1"-Display                            | 15.6"-Display                   |  |  |
|                         | $le \leq 0.6 \text{ A } 24 \text{ V}_{\text{DC}}$                   | ≦0.64 A 24 V <sub>DC</sub>               | $\leq$ 0.8 A 24 V <sub>DC</sub> |  |  |
| I                       | TH < 1.0 A <sup>2</sup> s                                           | < 1.0 A <sup>2</sup> s                   | < 1.0 A <sup>2</sup> s          |  |  |

### A.1.6 Zulassungen und Normen

| Die folgenden Ar    | ngaben sind gültig                                                                    | ı für a            | alle XH-303.                                                                                |  |
|---------------------|---------------------------------------------------------------------------------------|--------------------|---------------------------------------------------------------------------------------------|--|
| Zulassungen und D   | Deklarationen                                                                         |                    |                                                                                             |  |
| cUL                 | UL 61010-2-201, UL61010-1, UL File No. E205091                                        |                    |                                                                                             |  |
| CE                  | XH-303 sind konform zu den erforderlichen Richtlinien der Europäischen Union (EU) und |                    |                                                                                             |  |
|                     | sind durch das CE-K                                                                   | ennzei             | ichen gekennzeichnet.                                                                       |  |
| Angewandte Norm     | en und Richtlinien                                                                    |                    |                                                                                             |  |
| EMV (in Bezug auf   | CE)                                                                                   |                    | 2004/108/EWG 2014/30/EU                                                                     |  |
|                     | IEC/EN 61000-6-2                                                                      |                    | Störfestigkeit für Industriebereich                                                         |  |
|                     | IEC/EN 61000-6-3                                                                      |                    | Störaussendung für Wohnbereich                                                              |  |
| Sicherheit          |                                                                                       |                    |                                                                                             |  |
|                     | DIN EN 60529                                                                          |                    | Schutzarten durch Gehäuse (IP-Code)                                                         |  |
| Schockfestigkeit    | IEC/EN 60068-2-27                                                                     |                    | 15g /11ms                                                                                   |  |
| Vibration           |                                                                                       |                    | Auslenkung: 59 Hz: 3.5 mm; 960 Hz: 0.15 mm                                                  |  |
|                     | 1LC/LIN 00000-2-0                                                                     |                    | Beschleunigung: 60150 Hz: 2 g                                                               |  |
| freier Fall, ver-   | IEC/EN 60068-2-31                                                                     |                    |                                                                                             |  |
| packt               |                                                                                       |                    |                                                                                             |  |
| RoHS                | Richtlinie 2011/65/EG                                                                 |                    | konform                                                                                     |  |
| Klimatische Umgel   | bungsbedingungen                                                                      |                    |                                                                                             |  |
| Luftdruck (Betrieb) |                                                                                       | 795 -              | 1080 hPa                                                                                    |  |
|                     |                                                                                       | max.               | 2000 m ü. NHN                                                                               |  |
| Temperatur          |                                                                                       |                    |                                                                                             |  |
|                     | Betrieb                                                                               | θ: ± (             | D − +50 °C (+32 − +122 °F)                                                                  |  |
|                     | Einbaulage                                                                            | XH-3               | 03-70-A10-A00-2B, XH-303-10-A10-A00-2B                                                      |  |
|                     | a a                                                                                   | α≦±                | . 45°, T ≦ 50 °C (122 °F)                                                                   |  |
|                     | Ň Ì İ                                                                                 | VL 2               | 02 15 410 400 28                                                                            |  |
|                     |                                                                                       | √11-2<br>v ≤ +     | . 10° T ≤ 50 °C (122 °F)                                                                    |  |
|                     |                                                                                       | α≦±                | . 45°, T ≦ 45 °C (113 °F)                                                                   |  |
|                     |                                                                                       | Neig               | ung senkrecht: $\alpha \leq \pm 45^{\circ}$ bei Betriebstemperatur $\leq 45^{\circ}$ C mög- |  |
|                     |                                                                                       | lich (             | bei natürlicher Konvektion)                                                                 |  |
|                     |                                                                                       |                    |                                                                                             |  |
|                     |                                                                                       |                    |                                                                                             |  |
|                     |                                                                                       |                    |                                                                                             |  |
|                     |                                                                                       |                    |                                                                                             |  |
|                     |                                                                                       |                    |                                                                                             |  |
|                     |                                                                                       |                    |                                                                                             |  |
|                     |                                                                                       |                    |                                                                                             |  |
|                     |                                                                                       |                    |                                                                                             |  |
| l                   | Lagerung / Transport                                                                  | <del>9</del> : -20 | O − + 60 °C (-4 − +140 °F)                                                                  |  |
| Luftfeuchtigkeit    |                                                                                       | relati             | ive Luftfeuchte 10 - 95 %                                                                   |  |
|                     | Betauung                                                                              | nicht              | kondensierend                                                                               |  |

# A.2 Weitere Nutzungsinformationen

#### Hardware

Weitere Informationen zu ergänzenden Geräten und Baugruppen finden Sie in folgenden Dokumenten:

Montageanleitung XH-303-...

IL048020ZU

### Download Center, Eaton Online-Katalog

Mit der Eingabe "XH300" in das Suchfeld gelangen Sie gezielt zu dieser Produktgruppe aus dem Bereich Automatisierung, Steuern und Visualisieren.

Eaton.com/documentation

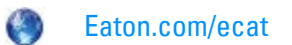

### Produktinformation

Aktuelle Informationen finden Sie auf der Produktseite.

Eaton.com/XH300 HMI Web Panel

# Stichwortverzeichnis

# A

| Abdichtung          | 35 |
|---------------------|----|
| Abmessungen         | 88 |
| After Sales Service | 2  |
| Allgemeine Daten    | 91 |
| Anschlüsse          |    |
| externe             | 42 |
| Anzeige             | 18 |
| Ausführungen        | 17 |

# В

|                              | 01 |
|------------------------------|----|
| Bedienelemente               | 18 |
| Beschädigung                 | 35 |
| Beschreibung                 | 14 |
| Bestimmungsgemäße Verwendung | 16 |
| Betrieb                      |    |
| störungsfrei                 | 25 |
| Betriebssystem               | 91 |

# C

| Copyright   | 2  |
|-------------|----|
| CTRL-Taster | 18 |

### D

| Deklarationen              | 95 |
|----------------------------|----|
| Dimension                  |    |
| 10.1" Display Front-Einbau | 89 |
| 15.6" Display Front-Einbau | 90 |
| Download Center            | 96 |

# Ε

| ecat               | 96 |
|--------------------|----|
| Einbau-Ausschnitt  | 33 |
| Einbauabstand      | 32 |
| Einbauposition     |    |
| Abstände           | 32 |
| Auswahl            | 30 |
| Einsatzort         | 30 |
| Entsorgung         |    |
| Recycling          | 86 |
| Erstinbetriebnahme | 47 |
| Ethernet           | 45 |
| Ethernet 1         | 43 |

## F

| Fehlende Teile   | 35 |
|------------------|----|
| Fehlersuche      | 81 |
| Firmware Updates | 21 |
| Front-Einbau     | 36 |
| Frontseite       | 18 |
| Funktion         | 14 |

## G

| Gefahren         |    |
|------------------|----|
| gerätespezifisch | 26 |
| Gehäusematerial  | 91 |
| Gewicht          | 88 |
|                  |    |

# H

| Handbücher | Handbücher |  | 96 |
|------------|------------|--|----|
|------------|------------|--|----|

## I

| Impressum      | 2  |
|----------------|----|
| Inbetriebnahme | 46 |
| Installation   | 30 |
| Instandhaltung | 82 |

# K

| Kapazitiver Multitouch                      | 82 |
|---------------------------------------------|----|
| Kennzeichnung                               | 21 |
| Klimatische Umgebungsbedingungen30, 84, 91, | 95 |
| Konierschutz                                | 2  |
|                                             | ~  |
| Kühlung                                     | 91 |

# L

| Lagerung               | 84 |
|------------------------|----|
| Lebensdauer            |    |
| Hintergrundbeleuchtung | 48 |
| Leistungsaufnahme      | 94 |
| Lieferumfang           | 34 |

# Μ

| Markennamen  |    |
|--------------|----|
| Produktnamen | 2  |
| Merkmale     | 15 |
| Montage      | 35 |

### Ν

# 0

| Online-Katalog            | 96 |
|---------------------------|----|
| Originalbetriebsanleitung | 2  |

# Ρ

| РСТ | · | 82 |
|-----|---|----|
|-----|---|----|

# R

| Reinigung   | 82 |
|-------------|----|
| Reparaturen | 83 |
| Richtlinien | 95 |

# S

| Schnittstellen            | , 93 |
|---------------------------|------|
| 7.0" Display Front-Einbau | 93   |
| Ausführung19              | , 43 |
| Ausstattung               | 19   |
| Basis-Ausstattung         | 43   |
| Ethernet                  | 45   |
| USB-Host                  | 44   |
| USB-Peripheriegeräte      | 44   |
| Schutzart                 | 91   |
| Service                   | 21   |
| Sicherheit                | 23   |
| Spannungsbereich          | , 94 |
| Spannungsversorgung       | , 94 |
| Störungen                 | 81   |
| Stromstärke               | , 94 |
| Stromversorgung           | 40   |
| Support                   | 21   |
| System                    | 91   |

### Т

| Technische Daten | 88 |
|------------------|----|
| Touch-Sensor     | 91 |
| Transport        | 84 |
| Transportschäden | 34 |
| Typenbezeichnung | 20 |
| Typenschild      | 21 |

### U

| USB-Host             | 19, | 43-44 |
|----------------------|-----|-------|
| USB-Peripheriegeräte |     | . 44  |

### V

| Varianten              | 20 |
|------------------------|----|
| Verpackungseinheit     | 34 |
| Verpackungsinhalt      | 34 |
| Verwendete Materialien | 86 |

## W

| Wartung                  | 82 |
|--------------------------|----|
| Web Config App           | 51 |
| Weiterführende Literatur | 96 |

# Ζ

| Zulassungen |  | 95 |
|-------------|--|----|
|-------------|--|----|

Eaton ist ein intelligentes Energiemanagementunternehmen, das sich dem Ziel verschrieben hat, für mehr Lebensqualität zu sorgen und die Umwelt zu schützen. Wir handeln verantwortlich und nachhaltig und unterstützen unsere Kunden beim Energiemanagement – heute und in Zukunft. Wir setzen auf die globalen Wachstumstrends Elektrifizierung und Digitalisierung und beschleunigen so die Umstellung der Welt auf erneuerbare Energien, tragen zur Lösung der weltweit dringendsten Herausforderungen

im Energiemanagement bei und setzen uns für das Beste für unsere Stakeholder und die ganze Gesellschaft ein.

Das 1911 gegründete Unternehmen Eaton ist seit fast einem Jahrhundert an der NYSE notiert. Im Jahr 2021 verzeichneten wir einen Umsatz von 19,6 Milliarden US-Dollar und wir sind in über 170 Ländern vertreten.

Weitere Informationen finden Sie unter Eaton.com . Folgen Sie uns auf Twitter und LinkedIn.

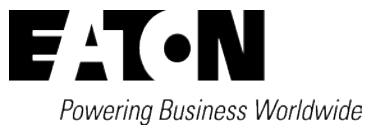

Eaton Industries GmbH Hein-Moeller-Str. 7–11 D-53115 Bonn © 2022 Eaton Corporation 01/2023 MN048029DE (PMCC)